**REPUBLIC OF GHANA** MINISTRY OF HEALTH

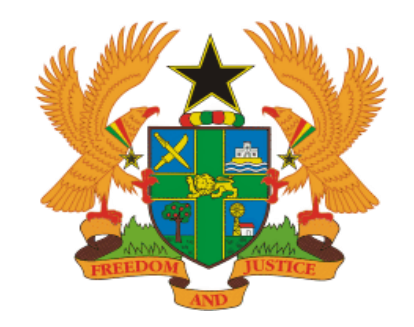

# GHILMIS SYSTEM END-USER AID

Order Management Functionality

## Contents

| Acronyms                                          |    |
|---------------------------------------------------|----|
| Introduction                                      | 4  |
| Purchase Order (PO) creation                      | 5  |
| Purchase Order (PO) Review and Submission         |    |
| System Roles and Responsibilities (Health Centre) | 22 |
| System Roles and Responsibilities (CHPS)          | 22 |

## Acronyms

| DHD | District Health Directorate |
|-----|-----------------------------|
| PO  | Purchase Order              |
| RMS | Regional Medical Stores     |
| SOP | Standard Operating Manual   |
| SDP | Service delivery point      |

#### Introduction

The procedures described in this manual is for officers at the health facility ordering commodities from the RMS. The requisition(s) are created for the Head of Facility/Facility In-Charge/District Health Directorates to review and approve or reject.

#### **Purpose of the Manual**

This SOP Manual is intended to simplify and standardize the functions of order creation at the SDP.

#### Why should you use this manual?

This manual will enable you to carry out order creation at SDP

#### Whom to perform this Activity

Customer Order Admin

Customer Order Manager

#### How to perform this Activity

Log in to the url: <u>www.rtvn9702.onenetwork.com</u>

#### Type in your username and password to log in

| $\leftarrow \   \rightarrow \   {\tt G}$ | logon.onenetwork.com/sso/logout.sso?_origReqURL=https%3A%2F%2Frtvn9702.onenetwork.com%3A443%2Foms | 07 | ☆ | в |
|------------------------------------------|---------------------------------------------------------------------------------------------------|----|---|---|
|                                          | One Network Enterprises™                                                                          |    |   |   |
|                                          | → Sign In                                                                                         |    |   |   |
|                                          | ghilmis_BFayemi                                                                                   |    |   |   |
|                                          | Log In                                                                                            |    |   |   |
|                                          | 💄 Forgot Username?                                                                                |    |   |   |
|                                          | General Password?                                                                                 |    |   |   |
|                                          | Contact Support                                                                                   |    |   |   |
|                                          |                                                                                                   |    |   |   |
|                                          |                                                                                                   |    |   |   |
|                                          |                                                                                                   |    |   |   |

## Purchase Order (PO) creation

> Log in as a customer order admin at your facility

| one 🔺        | * 0 6                  | 02                           |                              | <b>=</b> _PO       | ) by Order No            |                                    | Q                                     | ۵                                                                | ٥ | ABUAKWA_UAT User1<br>Customer Order Manager |
|--------------|------------------------|------------------------------|------------------------------|--------------------|--------------------------|------------------------------------|---------------------------------------|------------------------------------------------------------------|---|---------------------------------------------|
| Contract Mgm | nt Order Mgmt          | Warehouse Mgmt In            | ventory Replenishment        | Demand Plar        | nning A 🗸 Customer Order | Admin (Ghana Ministry (            | of Health.Customer Order Adn          | nin) - Ghana Ministry of Health/Abua                             | K | Switch Role                                 |
| # Buyer SC   | CA Dashboard 🗙         |                              |                              |                    | V Customer Order         | Manager (Ghana Ministr             | y of Health.Customer Order M          | lanager) - Ghana Ministry of Health/                             |   | Switch Themes                               |
|              |                        |                              |                              |                    | Inventory Manag          | er (Ghana Ministry of He           | alth.inventory Manager) - Gha         | ana Ministry of Health/Abuakwa He                                |   | User Profile                                |
| Purchase     | Order Summar           | 1                            |                              |                    | Transportation N         | Manager (Ghana Ministry            | of Health.Transportation Man          | ager) - Ghana Ministry of Health/                                |   | Switch User<br>Session Information          |
| Q Filters (e | edit): [Creation Date: | Jan 3, 2019 12:00 AM - Apr 7 | , 2019 11:59 PM][Show States | With Zero Count: N | No]                      | nain Admin (vendor Sup             | piy Chain Admin) - Ghana Mini         | stry of Health/Abuakwa Health Cent                               |   | Force Refresh                               |
| State        |                        |                              | With Non<br>Blocking Holds   |                    | Warehouse Man            | ager (Gnana Ministry of I<br>39432 | Health, warehouse Manager) -<br>39432 | Gnana Ministry of Health/Abuakwa He.<br>Ashanti Regional Medical |   | Command Center Help                         |
| Draft        |                        | 26                           | 0 0                          |                    | *                        |                                    | 5562                                  | Store - Vendor                                                   |   | ) Logout                                    |

> To create a new purchase order, navigate to Order Management then select New PO

| one 🕋 🧃          |                           |                                | PO by Order No                  |           | Q             |                |             |
|------------------|---------------------------|--------------------------------|---------------------------------|-----------|---------------|----------------|-------------|
| Contract Mgmt    | Order Mgmt Warehouse Mgmt | Inventory Replenishmen         | t Demand Planning Administratio | n Reports | 5 Tools Tr    | raining Guides | Dashboard N |
| 🕷 Buyer SCA 🛛    | New PO                    |                                |                                 |           |               |                |             |
|                  | New Sales Order           |                                |                                 |           |               |                |             |
| Purchase Or      |                           |                                | ▲                               | C 🔹       | Purchase      | Orders Await   | ing Approva |
| Q Filters (edit) | Purchase Order            | r 7, 2019 11:59 PM][Show State | With Zero Count: No]            |           | Q Filters (et | dit): None     |             |
|                  | Sales Order               | ; With Non                     |                                 |           | Order Numb    |                | Ref         |
| State            |                           | Blocking Holds                 |                                 |           |               |                |             |

> To complete the header, populate the mandatory fields marked with asterisks (\*) on the order header as shown and explained below:

| one 🛪 🛨 🕫 🖸 🖉 🦨                                                             | PO by Order No                    |                                     |                 | Q              |                          | 4   | ٩        | ABUAKWA_UAT User1<br>Customer Order Manager |
|-----------------------------------------------------------------------------|-----------------------------------|-------------------------------------|-----------------|----------------|--------------------------|-----|----------|---------------------------------------------|
| Contract Mgmt Order Mgmt Warehouse Mgmt Inventory Replenishment             | Demand Planning Administration    | Reports Tools 1                     | raining Guides  | Dashboard Mgmt | Command & Control Config |     |          |                                             |
| 🛪 Buyer SCA Dashboard 🗶 New PO 🗙                                            |                                   |                                     |                 |                |                          |     |          |                                             |
| Vew Order                                                                   |                                   |                                     |                 |                |                          | 🔞 D | efault_l | PO_Template 👻 🍡 🐻                           |
| Order No:                                                                   | State: Draft                      |                                     |                 | _              |                          |     |          |                                             |
| * Buying Org: Abuakwa Health Centre                                         | * Vendor: Asha                    | nti Regional Medical St             | >               |                |                          |     |          |                                             |
| * Ship To: My Site 💉 Abuakwa Health Centre -                                | Ship From: Vend                   | lor's Site 👻 Ashanti F              | egional Medical |                |                          |     |          |                                             |
| * Ship To Address: Unkown, Atwima Mwabiagya<br>Unknown Abuakwa, Ashanti, GH | Ship From Address: Unkno<br>Unkno | wn, Unknown<br>wn Unknown, Unknown, | 51              |                |                          |     |          |                                             |
| * Trans Mode: TRCK                                                          | Parent Order No:                  |                                     |                 |                |                          |     |          |                                             |
| Request Delivery Date: Apr 11, 2019 9:00 AM                                 | Fulfillment Org:                  |                                     |                 |                |                          |     |          |                                             |
| Request Ship Date: Apr 11, 2019 12:00 AM 🛗 🕐 🏝                              | OMO Org:                          |                                     |                 |                |                          |     |          |                                             |
| Total Amount: NaN                                                           | Currency:                         |                                     |                 |                |                          |     |          |                                             |
| Total Qty / Weight / Volume:                                                | Owning Site: Abua                 | ikwa Health Centre - At             | L               |                |                          |     |          |                                             |

\*Vendor: Click on the space provided type the name of your RMS. you can also select from the list that drops down as you type the name of the RMS

\*Ship To: Enter the name of your facility

Ship from: Enter the name of the RMS

\*Trans Mode: Enter "TRCK" in this space.

\*Request Delivery Date: Click on the calendar by the space provided and select the appropriate Date. Note; this is the date estimated for the RMS to deliver the shipment from the Supplier (RMS) to your facility.

> To create an emergency order, tick the box by "Emergency".

| one 🔺 🛨 😂                    | 0 0 2                                                    |                     | E PO by Ord     | ler No              |                                      |              |                | Q              |                          | ¢    | ٩       | ABUAKWA_UAT   | <b>User1</b><br>Manager |
|------------------------------|----------------------------------------------------------|---------------------|-----------------|---------------------|--------------------------------------|--------------|----------------|----------------|--------------------------|------|---------|---------------|-------------------------|
| Contract Mgmt Order Mgn      | nt Warehouse Mgmt Inve                                   | ntory Replenishment | Demand Planning | Administrati        | ion Reports                          | Tools Tra    | ining Guides   | Dashboard Mgmt | Command & Control Config |      |         |               |                         |
| # Buyer SCA Dashboard        | × New PO ×                                               |                     |                 |                     |                                      |              |                |                |                          |      |         |               | 2                       |
| New Order                    |                                                          |                     |                 |                     |                                      |              |                |                |                          | 🕅 De | efault_ | PO_Template 👻 | <b>*:</b> ≣⊗            |
| * Buying Org:                | Abuakwa Health Centre                                    |                     |                 | * Vendor:           | Ashanti Regional                     | Medical Sto  |                |                |                          |      |         |               |                         |
| * Ship To:                   | My Site 👻 Abuakwa H                                      | ealth Centre -      |                 | Ship From:          | Vendor's Site 💙                      | Ashanti Rej  | gional Medical |                |                          |      |         |               |                         |
| * Ship To Address:           | Unkown, Atwima Mwabiagya<br>Unknown Abuakwa, Ashanti, GH |                     | Ship Fr         | rom Address: ປ<br>ປ | Jnknown, Unknown<br>Jnknown Unknown, | Unknown,     |                |                |                          |      |         |               | - 1                     |
| * Trans Mode:                | TRCK                                                     |                     | Pare            | nt Order No:        |                                      |              |                |                |                          |      |         |               | - 1                     |
| * Request Delivery Date:     | Apr 11, 2019 9:00 AM 🛗 🕗                                 |                     | Ful             | fillment Org:       |                                      |              |                |                |                          |      |         |               | - 1                     |
| Request Ship Date:           | Apr 11, 2019 12:00 AM 🛗 🥑                                | <b>F</b>            |                 | OMO Org:            |                                      |              |                |                |                          |      |         |               | - 1                     |
| Total Amount:                | NaN                                                      |                     |                 | Currency:           |                                      | ~            |                |                |                          |      |         |               | - 1                     |
| Total Qty / Weight / Volume: |                                                          |                     |                 | Owning Site:        | Abuakwa Health (                     | Centre - Abu |                |                |                          |      |         |               | - 1                     |
| Authorization:               |                                                          |                     | Ľ               | Emergency:          | <u>×</u>                             |              |                |                |                          |      |         |               | v                       |

> After filling the above information, next is to complete line details,

•

Note that for every line, there are three key requirements,

- populate Item,
- Request Quantity
- Program

| one 🐐 ★ 😂 🔯 🛛 🖉                                                             | PO by Order No                                                                                                  | Q                                          |                                       | ABUAKWA_UAT User1 Customer Order Manager |
|-----------------------------------------------------------------------------|----------------------------------------------------------------------------------------------------|--------------------------------------------|---------------------------------------|------------------------------------------|
| Contract Mgmt Order Mgmt Warehouse Mgmt Inventory                           | Replenishment Demand Planning Administration                                                                    | Reports Tools Training Guides Dashboa      | ard Mgmt Command & Control Config     |                                          |
| 🖶 Buyer SCA Dashboard 🗶 New PO 🗶                                            |                                                                                                    |                                            |                                       | 2                                        |
| New Order                                                                   |                                                                                                    |                                            |                                       | 🚯 Default_PO_Template 👻 🎥 🔜              |
| Order No:                                                                   | State: Draft                                                                                                    |                                            |                                       |                                          |
| * Buying Org: Abuakwa Health Centre                                         | * Vendor: Ashan                                                                                                 | ti Regional Medical Sto                    |                                       |                                          |
| * Ship To: My Site 🛛 👻 Abuakwa Health                                       | Centre - Ship From: Vendo                                                                                       | r's Site 🍟 Ashanti Regional Medical        |                                       |                                          |
| * Ship To Address: Unkown, Atwima Mwabiagya<br>Unknown Abuakwa, Ashanti, GH | Ship From Address: Unknow<br>Unknow                                                                             | rn, Unknown<br>rn Unknown, Unknown,        |                                       |                                          |
| * Trans Mode: TRCK                                                          | Parent Order No:                                                                                                |                                            |                                       |                                          |
| * Request Delivery Date: Apr 11, 2019 9:00 AM                               | Fulfillment Org:                                                                                                |                                            |                                       |                                          |
| Request Ship Date: Apr 11, 2019 12:00 AM 🛗 🕐 🏝                              | OMO Org:                                                                                                    |                                            |                                       |                                          |
| Total Amount: 11.20                                                         | Currency: GHS                                                                                                   | ~                                          |                                       |                                          |
| Total Qty / Weight / Volume:                                                | Owning Site: Abuak                                                                                              | wa Health Centre - Abu                     |                                       | •                                        |
| Lines Billing & Contact Terms SAC & Penalty Codes                           | Tracking Milestones Notes And Attachments                                                                       | Holds Problems Other Links                 |                                       | Ó                                        |
| Line No 🖋 Line Type Desc State                                              | Product Group Level                                                                                             | Request Promise<br>Quantity Quantity OUnit | Price Line Amount Reason Code         | Program Quantity UOM Reason<br>Comment   |
| TempLine-1 Product Draft                                                    | 18903840000690 Amoxicillin/Clav<br>Acid 500/125 mg<br>Amoxicillin/Clav<br>Acid 500/125 mg<br>Tablet, 14 Tablets | 10                                         | 1.12 11.20 NMC                        | ;p                                       |
| <<br>Viewing 1-1 of 1                                                       |                                                                                                    |                                            |                                       | Add Line                                 |
|                                                                             |                                                                                                    |                                            | · · · · · · · · · · · · · · · · · · · | 🐺 📀 Add Line(s) 🔚 Save 🔚 Submit          |

Saving the order: Save the order immediately you are done populating the first line. At the bottom right corner, click on *save* as shown in the picture below

| iontract Mgmt O    |                                    | ×*                                  |                  | ≡                                    | PO by Order 1                         | No                           |                              |                     | Q              |              |                       | ¢           | Cust      | AKWA_UAT<br>omer Order | <b>User1</b><br>Manager     |
|--------------------|------------------------------------|-------------------------------------|------------------|--------------------------------------|---------------------------------------|------------------------------|------------------------------|---------------------|----------------|--------------|-----------------------|-------------|-----------|------------------------|-----------------------------|
| Bunner SCA Das     | rder Mgmt 🛛 Wareh                  | ouse Mgmt                           | Inventory Repl   | enishment Dem                        | and Planning Ac                       | dministration R              | eports Tools                 | Training Guides     | Dashboard Mgmt | Command & Co | ntrol Config          |             |           |                        |                             |
| Buyer SCA Das      | hboard × Nev                       | v PO 🗙                              |                  |                                      |                                       |                              |                              |                     |                |              |                       |             |           |                        | 2                           |
| ew Order           |                                    |                                     |                  |                                      |                                       |                              |                              |                     |                |              |                       | 🛐 Def       | ault_PO_T | emplate 📼              | * <b>* 6</b> ×              |
|                    | Order No:                          |                                     |                  |                                      |                                       | State: Draft                 |                              |                     |                |              |                       |             |           |                        | <b>^</b>                    |
| * Br               | aying Org: Abuakwa H               | Health Centre                       |                  |                                      |                                       | Vendor: Ashanti              | Regional Medical St          | 0                   |                |              |                       |             |           |                        |                             |
|                    | * Ship To: My Site                 | Y Abuak                             | wa Health Centre | -                                    | Sł                                    | ip From: Vendor's            | s Site 👻 Ashanti I           | Regional Medical    |                |              |                       |             |           |                        |                             |
| * Ship To          | Address: Unkown, Atw<br>Unknown Ab | vima Mwabiagya<br>wakwa, Ashanti, O | GH               |                                      | Ship From                             | Address: Unknown,<br>Unknown | Unknown<br>Unknown, Unknown, |                     |                |              |                       |             |           |                        |                             |
| * Tre              | ns Mode: TRCK                      |                                     |                  |                                      | Parent C                              | Irder No:                    |                              |                     |                |              |                       |             |           |                        |                             |
| * Request Deliv    | ery Date: Apr 11, 20               | 19 9:00 AM 📋                        | 0                |                                      | Fulfillm                              | nent Org:                    |                              |                     |                |              |                       |             |           |                        |                             |
| Request S          | ihip Date: Apr 11, 20              | 19 12:00 AM 📋                       | 10 🍋             |                                      | c                                     | MO Org:                      |                              |                     |                |              |                       |             |           |                        |                             |
| Total              | Amount: 11.20                      |                                     |                  |                                      | c                                     | urrency: GHS                 |                              | ~                   |                |              |                       |             |           |                        |                             |
| Total Qty / Weight | / Volume:                          |                                     |                  |                                      | Own                                   | ning Site: Abuakw            | a Health Centre - Al         | DU                  |                |              |                       |             |           |                        | -                           |
| lines Billing &    | Contact Terms                      | SAC & Pena                          | Ity Codes Tra    | icking Mileston                      | les Notes And                         | Attachments                  | Holds Probler                | ns Other            | Links          |              |                       |             |           |                        | Ó                           |
| Line No            | 🧨 Line Type                        | Line Type<br>Desc                   | State            | 🧨 Item                               | Item Desc                             | Product<br>Group Level       | Request<br>Quantity          | Promise<br>Quantity | 🖋 Unit Price   | Line Amount  | Return<br>Reason Code | 🖋 * Program | I Que     | intity<br>M            | Return<br>Reason<br>Comment |
| TempLine-1         | Product                            |                                     | Draft            | 18903840000690                       | Amoxicillin/Clav                      |                              | 10                           |                     | 1.12           | 11.20        |                       | NMCP        |           |                        |                             |
|                    |                                    |                                     |                  | -                                    | Acid 500/125 mg<br>Tablet, 14 Tablets |                              |                              |                     |                |              |                       |             |           |                        |                             |
|                    |                                    |                                     |                  | Acid 500/125 mg<br>Tablet 14 Tablets |                                       |                              |                              |                     |                |              |                       |             |           |                        |                             |
|                    |                                    |                                     |                  | 100100, 14 1001003                   | 1                                     |                              |                              |                     |                |              |                       |             |           |                        |                             |

A "Successfully saved" message will appear on a green band. A new order is created in Draft state (Status: Draft) with an order number generated

| one        | * *          | <b>c</b>   | o ø ,                              | *                           |                   |           | PO by Order N                                                                                              | lo                                                                                          |                        |                     | Q                   |               | 4             | BUAKWA_L<br>Customer Or | JAT User1<br>der Manager |                                       |  |
|------------|--------------|------------|------------------------------------|-----------------------------|-------------------|-----------|----------------------------------------------------------------------------------------------------|---------------------------------------------------------------------------------------------|------------------------|---------------------|---------------------|---------------|---------------|-------------------------|--------------------------|---------------------------------------|--|
| Contra     | ct Mgmt C    | Order Mgm  | it Warehouse                       | Mgmt Inv                    | entory Repl       | enishment | Demand Planning Ad                                                                                         | ministration R                                                                              | eports Tools           | Training Guides     | Dashboard Mgm       | t Command & C | ontrol Config |                         |                          |                                       |  |
| 🕷 Bu       | yer SCA Das  | shboard    | × Update                           | Order 🗙                     | AVLs 🗶            |           |                                                                                                    |                                                                                             |                        |                     |                     |               |               |                         |                          | 2                                     |  |
| <b>o</b> s | iuccessfully | saved      |                                    |                             |                   |           |                                                                                                    |                                                                                             |                        |                     |                     |               |               |                         |                          | ×                                     |  |
| Order : 1  | 9825 🕈 🔳     |            |                                    |                             |                   |           |                                                                                                    |                                                                                             |                        |                     |                     |               |               | 🛅 Defat                 | ult_PO_Template          | • • • • • • • • • • • • • • • • • • • |  |
|            |              | Order No:  | 19825                              |                             |                   |           | [                                                                                                    | State: Draft                                                                                |                        |                     |                     |               |               |                         |                          | <u>^</u>                              |  |
|            | * B          | uying Org: | Abuakwa Healt                      | h Centre                    |                   |           | •                                                                                                    | Vendor: Ashanti                                                                             | Regional Medical S     | Sto                 |                     |               |               |                         |                          |                                       |  |
|            |              | * Ship To: | My Site                            | <ul> <li>Abuakwa</li> </ul> | Health Centre     |           | Sh                                                                                                    | ip From: Vendor's                                                                           | s Site 🌱 Ashanti       | Regional Medical    |                     |               |               |                         |                          |                                       |  |
|            | * Ship T     | o Address: | Unkown, Atwima I<br>Unknown Abuakw | Mwabiagya<br>a, Ashanti, GH |                   |           | Ship From                                                                                                  |                                                                                             |                        |                     |                     |               |               |                         |                          |                                       |  |
|            | * Tr         | ans Mode:  | TRCK                               |                             |                   |           | Parent O                                                                                                   | rder No:                                                                                    |                        |                     |                     |               |               |                         |                          |                                       |  |
| •          | Request Deli | very Date: | Apr 11, 2019 9:                    | 00 AM 🛗 🕻                   | D                 |           | Fulfillm                                                                                                   | Fulfilment Org:                                                                             |                        |                     |                     |               |               |                         |                          |                                       |  |
|            | Request      | Ship Date: | Apr 11, 2019 12                    | 2:00 AM 🛗 🤇                 | D 🎫               |           | o                                                                                                    | OMO Org: Atwima Mwabiagya                                                                   |                        |                     |                     |               |               |                         |                          |                                       |  |
|            | Tota         | I Amount:  | 15.90                              |                             |                   |           | c                                                                                                    | urrency: GHS                                                                                |                        | ~                   |                     |               |               |                         |                          | -                                     |  |
| Lines      | Billing &    | Contact    | Terms S/                           | AC & Penalty                | Codes Tra         | cking N   | lilestones Notes And                                                                                       | Attachments                                                                                 | Holds Proble           | ems Other           | Links               |               |               |                         |                          | õ 🖄                                   |  |
|            | -            | Line No    | <b>/</b> * u                       | ne Type                     | Line Type<br>Desc | State     | 🖋 Item                                                                                                    | Item Desc                                                                                   | Product<br>Group Level | er Request Quantity | Promise<br>Quantity | 🖋 Unit Price  | Line Amount   | 🖋 Return<br>Reason Code | 🖋 Program                | P Quantity UOM                        |  |
| ×          | ≋ ≋          | 001        | Produc                             | τ                           |                   | Draft     | 100601001 -<br>Efavirenz/Lamiv<br>DF 600/300/300<br>mg Film Coated<br>Tablet, Bottle, 30<br>Tablet [Mylan] | Efavirenz/Lamiv<br>DF 600/300/300<br>mg Film Coated<br>Tablet, Bottle, 30<br>Tablet [Mylan] |                        | 1                   | 10                  | 1.59          | 9 15.90       |                         | NMCP                     | Case                                  |  |
|            |              |            |                                    |                             |                   |           |                                                                                                    |                                                                                             |                        |                     |                     |               |               |                         |                          |                                       |  |
| < Viewin   | e 1-1 of 1   |            |                                    |                             |                   |           |                                                                                                    |                                                                                             |                        |                     |                     |               |               |                         |                          | Add Line                              |  |
| viewin     | 5 1-1 0/1    |            |                                    |                             |                   |           |                                                                                                    |                                                                                             |                        |                     |                     |               |               |                         |                          | - Add Line                            |  |
|            |              |            |                                    |                             |                   |           |                                                                                                    |                                                                                             |                        |                     |                     | E             | 1 🔯 🔍 🝌       | - C -                   | Add Line(s) Sav          | e Actions -                           |  |

**Note:** Record or mentally note the **Order No.** This will be required to identify this transaction when you go to the next stage of Order Review and Submission.

In cases where you want to add lines in bulk, on the open order screen click on the Add Line(s) button at the bottom right of the screen

| one 🕋 ★           | C 🖸                         | Ø 2                                       |                  |              |                                                                                                    | No                                                                                          |                              |                 | Q                            |              |                | Д (                   | ABUAKWA_U<br>Customer Or | U <b>AT User1</b><br>rder Manager |
|-------------------|-----------------------------|-------------------------------------------|------------------|--------------|----------------------------------------------------------------------------------------------------|---------------------------------------------------------------------------------------------|------------------------------|-----------------|------------------------------|--------------|----------------|-----------------------|--------------------------|-----------------------------------|
| Contract Mgmt (   | Order Mgmt W                | arehouse Mgmt                             | Inventory Repl   | enishment De | mand Planning Ad                                                                                           | dministration R                                                                             | eports Tools                 | Training Guides | Dashboard Mgm                | t Command &  | Control Config |                       |                          |                                   |
| 🕷 Buyer SCA Da    | shboard ×                   | Update Order                              | AVLs ×           |              |                                                                                                    |                                                                                             |                              |                 |                              |              |                |                       |                          | 2                                 |
| Order : 19825 🗲 🔳 |                             |                                           |                  |              |                                                                                                    |                                                                                             |                              |                 |                              |              |                | 🚯 Defa                | ult_PO_Template          | e 👻 🏪 🖬 🛛                         |
|                   | Order No: 19825             |                                           |                  |              |                                                                                                    | State: Draft                                                                                |                              |                 |                              |              |                |                       |                          |                                   |
| * 8               | uying Org: Abuak            | wa Health Centre                          |                  |              |                                                                                                    | Vendor: Ashanti                                                                             | Regional Medical S           | to              |                              |              |                |                       |                          |                                   |
|                   | * Ship To: My Site          | e 👻 Abuak                                 | wa Health Centre |              | SI                                                                                                    | hip From: Vendor's                                                                          | Site 👻 Ashanti               | Regional Medica | 1                            |              |                |                       |                          |                                   |
| * Ship T          | o Address: Unkown<br>Unknow | , Atwima Mwabiagya<br>n Abuakwa, Ashanti, | GH               |              | Ship From                                                                                                  | Address: Unknown,<br>Unknown                                                                | Unknown<br>Unknown, Unknown, |                 |                              |              |                |                       |                          |                                   |
| * Tr              | ans Mode: TRCK              |                                           |                  |              | Parent C                                                                                                   | Order No:                                                                                   |                              |                 |                              |              |                |                       |                          |                                   |
| * Request Deli    | ivery Date: Apr 11          | , 2019 9:00 AM                            | 10               |              | Fulfilln                                                                                                   | nent Org:                                                                                   |                              |                 |                              |              |                |                       |                          |                                   |
| Request           | Ship Date: Apr 11           | , 2019 12:00 AM                           | 10 1             |              | c                                                                                                    | OMO Org: Atwima                                                                             | Mwabiagya                    |                 |                              |              |                |                       |                          |                                   |
| Tota              | Amount: 15.90               |                                           |                  |              |                                                                                                    | Currency: GHS                                                                               |                              | ~               |                              |              |                |                       |                          |                                   |
| Lines Billing &   | Contact Terr                | ms SAC & Pena                             | alty Codes Tra   | state        | ones Notes And                                                                                             | Attachments<br>Item Desc                                                                    | Holds Problem                | ms Other        | Links<br>Promise<br>Quantity | / Unit Price | Line Amount    | Return<br>Reason Code | Program                  | Quantity<br>UOM                   |
| x 👷 📲             | 001                         | Product                                   |                  | Draft        | 100601001 -<br>Efavirenz/Lamiv<br>DF 600/300/300<br>mg Film Coated<br>Tablet, Bottle, 30<br>Tablet (Mylan) | Efavirenz/Lamiv<br>DF 600/300/300<br>mg Film Coated<br>Tablet, Bottle, 30<br>Tablet [Mylan] |                              |                 | 10                           | 1.5          | 9 15.9         | 3                     | NMCP                     | Case                              |
|                   |                             |                                           |                  |              |                                                                                                    |                                                                                             |                              |                 |                              |              |                |                       |                          |                                   |

🛍 💱 🔯 📜 🚳 🕮 🛞 Add Line(s) Save Actions 🗸

> A pop-up screen will appear as shown below.

| one     | <b>*</b> 1 | <b>*</b> ;   | с I      | 0                  | 2 2                          |                 |             |            |         | ≡ P(         | O by Orde | er No      |                |               |                     | Q      |          |                |                |      | ¢               | ۹    | ABUAKWA_UA<br>Customer Orde | <b>T User1</b><br>er Manager |
|---------|------------|--------------|----------|--------------------|------------------------------|-----------------|-------------|------------|---------|--------------|-----------|------------|----------------|---------------|---------------------|--------|----------|----------------|----------------|------|-----------------|------|-----------------------------|------------------------------|
| Contra  | t Mgmt     | Orde         | r Mgmt   | War                | ehouse Mgm                   | nt li           | nventory    | Replenis   | hment   | Demand Pla   | anning    | Administr  | ation Reports  | Tools         | Training Guides     | Dashbo | ard Mgmt | Comman         | d & Control Co | nfig |                 |      |                             |                              |
| 🕷 Bu    | yer SCA [  | Dashbo       | oard 3   | K l                | Jpdate Orde                  | r X             | AVLs :      | <          |         |              |           |            |                |               |                     |        |          |                |                |      |                 |      |                             | 2                            |
|         | 9825 🗲 🛛   |              |          |                    |                              |                 |             |            |         |              |           |            |                |               |                     |        |          |                |                |      |                 |      |                             | - 1:50                       |
|         |            | Ord          | er No: 1 | 9825               |                              |                 |             |            |         |              |           | State      | : Draft        |               |                     |        |          |                |                |      |                 |      |                             |                              |
|         |            | * Buyin      | g Org:   | Abuakw             | a Health Cen                 | tre             |             |            |         |              |           | * Vendor   | Ashanti Region | hal Medical S | Sto                 |        |          |                |                |      |                 |      |                             |                              |
|         |            | * Sł         | nip To:  | My Site            | ✓ Al                         | buakw           | a Health Ce | ntre       |         |              |           | Ship From  | Vendor's Site  | Y Ashanti     | i Regional Medical  |        |          |                |                |      |                 |      |                             |                              |
|         | * Shi      | ip To Ad     | dress: L | Inkown,<br>Inknown | Atwima Mwabi<br>Abuakwa, Ash | agya<br>anti, G | н           |            |         |              | Ship Pro  | om Address | Unknown Unkno  | wn, Unknown   |                     |        |          |                |                |      |                 |      |                             |                              |
|         |            | * Trans      | Mode:    | TRCK               |                              | A               | dd Line(s   | )          |         |              |           |            |                |               |                     |        |          |                |                |      |                 |      |                             |                              |
| *       | Request D  | Delivery     | Date:    | Apr 11,            | 2019 9:00 AN                 | 1               | Q Filters   |            |         |              |           |            |                |               |                     |        |          |                |                |      |                 |      |                             |                              |
|         | Keque      | est Ship     | Date:    | Apr 11,            | 2019 12:00 A                 | M               | Bu          | ying Org:  | Abuakwa | a Health Cen | tre       |            | Item Name:     |               |                     |        |          |                |                |      |                 |      |                             |                              |
| Total   | Qty / Wei  | ight / Vo    | lume: 1  | Pallet /           | 167.50 KILOGR                | AM              | It          | em Type:   |         |              |           |            | Item Category: |               |                     |        |          |                |                |      |                 |      |                             |                              |
| Lines   | Billing    | T 8. Cor     | tact     | Term               | < SAC & I                    | Por             | De          | cription:  |         |              |           |            | My Items:      |               |                     |        |          |                |                |      |                 |      |                             | ° (*                         |
| Lines   | Diming     | g a coi      |          |                    | S SAC OL                     | e               | Produ       | ct Group:  |         |              |           |            | Vendor:        | Ashanti Rej   | gional Medical Stor | e - Ve |          |                |                |      |                 |      |                             |                              |
|         |            |              |          |                    |                              | pe              | Shi         | p To Site: | Abuakwa | a Health Cen | tre       |            |                |               |                     |        |          |                |                |      | Return Reason C |      |                             | Quantity<br>UOM              |
|         | <u>.</u>   | <b>11</b> 00 | 1        |                    | Product                      |                 |             |            |         |              |           |            |                |               |                     |        | Q Search | 숙 <u>Clear</u> | X Close        | 5.0  |                 |      | MCR                         | Case                         |
| ^       | 1921       |              |          |                    |                              |                 |             |            |         |              |           |            |                |               |                     |        |          |                |                |      |                 |      |                             |                              |
|         |            |              |          |                    |                              |                 |             |            |         |              |           |            |                |               |                     |        |          |                |                |      |                 |      |                             |                              |
|         |            |              |          |                    |                              |                 |             |            |         |              |           |            |                |               |                     |        |          |                |                |      |                 |      |                             |                              |
|         |            |              |          |                    |                              |                 |             |            |         |              |           |            |                |               |                     |        |          |                |                |      |                 |      |                             |                              |
|         |            |              |          |                    |                              |                 |             |            |         |              |           |            |                |               |                     |        | 1        | ОК             | Cancel         |      |                 |      |                             |                              |
|         |            |              |          |                    |                              |                 |             |            |         |              |           |            |                |               |                     |        |          |                |                |      |                 |      |                             |                              |
|         |            |              |          |                    |                              |                 |             |            |         |              |           |            |                |               |                     |        |          |                |                |      |                 |      |                             |                              |
|         |            |              |          |                    |                              |                 |             |            |         |              |           |            |                |               |                     |        |          |                |                |      |                 |      |                             |                              |
| Viewini | 1-1 of 1   |              |          |                    |                              |                 |             |            |         |              |           |            |                |               |                     |        |          |                |                |      |                 |      |                             | Add Line                     |
|         |            |              |          |                    |                              |                 |             |            |         |              |           |            |                |               |                     |        |          |                |                |      |                 | 0.44 | (Line)                      |                              |
|         |            |              |          |                    |                              |                 |             |            |         |              |           |            |                |               |                     |        |          |                |                |      |                 | TA B | Save                        | Actions +                    |

On the screen, select the *product group* to populate the "particular program item" ie. Essential medicine or Family Planning etc. then click *Search*.

| one 🚓 ★ 윤 🖬 🛛 🗆 🖶 📢                                                                                                    | PO by Order No                                                                                                    | Q                                                                                                    | <b>e ghilmis_BFayemi</b><br>Customer Order Admin                   |
|----------------------------------------------------------------------------------------------------|----------------------------------------------------------------------------------------------------|----------------------------------------------------------------------------------------------------|--------------------------------------------------------------------|
| Contract Mgmt Order Mgmt Warehouse Mgmt Inventory                                                                                                    | Mgmt Replenishment Administration Reports Tools Train                                                                                     | ng Guides                                                                                                    |                                                                    |
| 🛪 Buyer SCM Dashboard 😠 New PO 🗶                                                                                                    |                                                                                                    |                                                                                                    | ۰                                                                  |
| New Order                                                                                                    |                                                                                                    |                                                                                                    | 🖺 Standard Order Template 🔻  🚡 🏵 🗷                                 |
| Order Na:<br>* Buying Org: Ho Teaching Hospital<br>* Ship Te: My Site V Ho Teaching Hospital<br>* Ship TeadArtest Unknon, Ho<br>Vola, GH<br>* Trans Mode: TTCK<br>Equipment:<br>* Request Delivery Dete: Mar 25, 2020 9:00 AM M C<br>Equipment:<br>3PU's Order Number:<br>Lines<br>Billing & Contact<br>Erms SAC & Penalty Codes<br>Line No 2* Line Type Line Type<br>Line You<br>Product<br>Draft<br>Draft | Stete:Draft -*Vender; Volta Regional Medical Ship Frem Address Stric Volta Ship Frem Address Stric Volta, GH Parent Order Ne; Add Linc(s) | aor<br>tegonal Medical :<br>me:<br>soy:<br>me:<br>de: Voita Regional Medical Store-Ver<br>Q Saarch & Clear × Co | a<br>a<br>a<br>a<br>a<br>a<br>a<br>a<br>a<br>a<br>a<br>a<br>a<br>a |
| < Viewing 1-1 of 1                                                                                                    |                                                                                                    |                                                                                                    | Ø Add Line                                                         |
|                                                                                                    |                                                                                                    |                                                                                                    | 🖬 🍙 Populate Current BOH Add Line(s) Save Submit                   |

A list of commodities will appear as per selected filter criteria. On the list, select items by ticking in the box next to the item. To add the lines, click on **Ok** 

The selected item(s) will be added as order lines to the order.

| one 🛠 ★ 😂 🖬 🛛 🗆 🗸 📢                                                   |                                   | PO by Order No                                         |                            | Q                             |                   |              |   |          | ٤           | <b>ghilmis_BFa</b><br>Customer O | <b>yemi</b><br>rder Admin |
|-----------------------------------------------------------------------|-----------------------------------|--------------------------------------------------------|----------------------------|-------------------------------|-------------------|--------------|---|----------|-------------|----------------------------------|---------------------------|
| Contract Mgmt Order Mgmt Warehouse Mgmt Inventor                      | y Mgmt Replenishment Ad           | ministration Reports Tools Tr                          | aining Guides              |                               |                   |              |   |          |             |                                  |                           |
| 🕷 Buyer SCM Dashboard 🙁 New PO 🗶                                      |                                   |                                                        |                            |                               |                   |              |   |          |             |                                  |                           |
| New Order                                                             |                                   |                                                        |                            |                               |                   |              |   |          | 🕒 Standard  | d Order Template                 | ▼ <sup>6</sup> ta⊗X       |
| Order No:                                                             |                                   | State: Draft                                           |                            |                               |                   |              |   |          |             |                                  |                           |
| * Buying Org: Ho Teaching Hospital                                    |                                   | * Vendor: Volta Regional Medi                          | cal Stor                   |                               |                   |              |   |          |             |                                  |                           |
| * Ship To: My Site 🛛 👻 Ho Teaching Hosp                               | pital - ⊢                         | Ship From: Vendor's Site 👻 Vo                          | lta Regional Medical       |                               |                   |              |   |          |             |                                  |                           |
| * Ship To Address: Unknown, Ho<br>Volta, GH                           | s                                 | hlp From Address: Unknown, Ho<br>Unknown Ho, Volta, GH |                            |                               |                   |              |   |          |             |                                  |                           |
| * Trans Mode: TRCK                                                    |                                   | Parent Order No:                                       |                            |                               |                   |              |   |          |             |                                  |                           |
| Equipment: 🗸                                                          | Add Line(s)                       |                                                        |                            |                               |                   |              |   |          |             |                                  |                           |
| * Request Delivery Date: Mar 25, 2020 9:00 AM 🛗 🕗                     | O Filters (a dish. (Dusing Ora 1) | - Teaching Hamitel//Deadust Course Francis             | Madinian Devidentellik     | a dan Malto Danian al Mardina | Came Mandar, 1640 |              |   |          |             |                                  |                           |
| Request Ship Date: Mar 24, 2020 9:00 AM 🛗 🕐 🔂                         | tem Name                          | Description                                            | I Medicine - Productsji vi | Item Type                     | Price             |              |   |          |             |                                  |                           |
| Ext Transaction:                                                      | ✓ 00032                           | Albendazole 200 mg Tablet                              |                            |                               |                   | 0            |   |          |             |                                  |                           |
| 3PL's Order Number: Lines Billing & Contact Terms SAC & Penalty Codes | 00033                             | Albendazole 40 mg/mL Oral<br>Solution                  |                            |                               |                   | 0            |   |          |             |                                  | *<br>\$                   |
|                                                                       | ✓ 00034                           | Albendazole 40 mg/mL Oral<br>Suspension                |                            |                               |                   | 0            |   |          |             |                                  |                           |
| Line No /* Line Type / Desc State                                     | 00035                             | Albendazole 400 mg<br>Capsule                          |                            |                               |                   | 0            |   | End Date | Start Date  | End Date                         | Date                      |
|                                                                       | 00036                             | Albendazole 400 mg<br>Chewable Tablet                  |                            |                               |                   | 0            |   |          |             |                                  |                           |
|                                                                       | ✓ 00037                           | Albendazole 400 mg Tablet                              |                            |                               |                   | 0            | • |          |             |                                  |                           |
|                                                                       | ← → Page: 1 more Viewin           | g 1-50 Selected: 4 🐹                                   |                            |                               | Create Link       | New Data Cul | e |          |             |                                  |                           |
|                                                                       |                                   |                                                        |                            |                               | OK                | . Cancel     |   |          |             |                                  |                           |
|                                                                       |                                   |                                                        |                            |                               | _                 |              |   |          |             |                                  |                           |
|                                                                       |                                   |                                                        |                            |                               |                   |              |   |          |             |                                  |                           |
|                                                                       |                                   |                                                        |                            |                               |                   |              |   |          |             |                                  |                           |
| Viewing 1.1 of 1                                                      |                                   |                                                        |                            |                               |                   |              |   |          |             |                                  | Add Line                  |
| areward that with                                                     |                                   |                                                        |                            |                               |                   |              | _ |          |             |                                  |                           |
|                                                                       |                                   |                                                        |                            |                               |                   |              |   | Populate | Current BOH | Add Line(s) Sa                   | ve Submit                 |

- After lines are added in bulk, request quantities and programs for each line must still be added. Add:
- Request Quantity for each line
- Program for each line.

| one 🚓 ★ 😂 🔯 🖾 🖉                                                             | PO by Order No                                                                                            | Q                                                         | ABUAKWA_UAT User1<br>Customer Order Manager |
|-----------------------------------------------------------------------------|----------------------------------------------------------------------------------------------------|-----------------------------------------------------------|---------------------------------------------|
| Contract Mgmt Order Mgmt Warehouse Mgmt Inventory Replenishmer              | t Demand Planning Administration Reports T                                                                | ools Training Guides Dashboard Mgmt Command & Control Con | fig                                         |
| H Buyer SCA Dashboard X Update Order X AVLs X                               |                                                                                                    |                                                           | 2                                           |
| Drder : 19825 🗲 🗖                                                           |                                                                                                    |                                                           | 🗟 Default_PO_Template 👻 🍡 🔂                 |
| Order No: 19825                                                             | State: Draft                                                                                              |                                                           |                                             |
| * Buying Org: Abuakwa Health Centre                                         | * Vendor: Ashanti Regional M                                                                              | edical Sto                                                |                                             |
| * Ship To: My Site 🛛 Abuakwa Health Centre                                  | Ship From: Vendor's Site 🍟                                                                                | Ashanti Regional Medical                                  |                                             |
| * Ship To Address: Unkown, Atwima Mwabiagya<br>Unknown Abuakwa, Ashanti, GH | Ship From Address: Unknown, Unknown<br>Unknown Unknown, U                                                 | nknown,                                                   |                                             |
| * Trans Mode: TRCK                                                          | Parent Order No:                                                                                          |                                                           |                                             |
| * Request Delivery Date: Apr 11, 2019 9:00 AM                               | Fulfillment Org:                                                                                          |                                                           |                                             |
| Request Ship Date: Apr 11, 2019 12:00 AM 🛗 🕐 🏝                              | OMO Org: Atwima Mwabiagya                                                                                 |                                                           |                                             |
| Total Amount: 135.04                                                        | Currency: GHS                                                                                             | ~                                                         |                                             |
| Total Qty / Weight / Volume: 1 Pallet / 167.50 KILOGRAM / 0.7               | Owning Site: Abuakwa Health Ce                                                                            | ntre                                                      |                                             |
| Lines Billing & Contact Terms SAC & Penalty Codes Tracking                  | Milestones Notes And Attachments Holds                                                                    | Problems Other Links                                      | 6                                           |
| Line No P* Line Type Desc State                                             | 🖋 Item Item Desc 🖋 Produ<br>Group                                                                         | ct Promise Unit Price Line Ame                            | punt Return<br>Reason Code Program UOM      |
|                                                                             | Tablet [Mylan]                                                                                            |                                                           |                                             |
| C TempLine-1 Product Draft                                                  | 100037014 - Albendazole 400                                                                               | 10 0.12                                                   | 1.19 PVT Each                               |
|                                                                             | Albendazoie 400 mg lablet, Blister<br>mg Tablet, Blister Pack, 10 Tablet<br>Pack, 10 Tablet [Cipla]       |                                                           |                                             |
| e Tempi ine-2 Product Draft                                                 | 100059001 - Amitriptyline 25                                                                              | 15 0.06                                                   | 0.95 PVT Each                               |
| Torganiza Tradeci                                                           | Amitrippline 25<br>mg Film Coated<br>mg Film Coated<br>Tablet, Blister<br>Pack, 10 x 10<br>Tablet [lints] |                                                           |                                             |
| C TempLine-3 Product Draft                                                  | 100097010 - Amoxicillin 125                                                                               | 15 7.80                                                   | 117.00 PVT Bag                              |
| Viewing 1-1 of 1                                                            |                                                                                                    |                                                           | Add Lin                                     |
|                                                                             |                                                                                                    |                                                           |                                             |

> To save changes, navigate to the bottom right of the screen and click on Save

| one 🕋 ·          | * 8 🖻                          | Ø 2                                                  |                    |             | PO by Order 1                                                                                           | No                                                                                       |                                 |                     | Q                   |              |               | Д (                   | ABUAKWA_U<br>Customer Ore | AT User1<br>der Manager |
|------------------|--------------------------------|------------------------------------------------------|--------------------|-------------|----------------------------------------------------------------------------------------------------|------------------------------------------------------------------------------------------|---------------------------------|---------------------|---------------------|--------------|---------------|-----------------------|---------------------------|-------------------------|
| Contract Mgmt    | Order Mgmt W                   | /arehouse Mgmt                                       | Inventory Rep      | lenishment  | Demand Planning Ad                                                                                      | dministration F                                                                          | Reports Tools                   | Training Guides     | Dashboard Mgmt      | Command & C  | ontrol Config |                       |                           |                         |
| # Buyer SCA      | Dashboard 🗶                    | Update Order                                         | × AVLs ×           |             |                                                                                                    |                                                                                          |                                 |                     |                     |              |               |                       |                           | 2                       |
| Order : 19825 🗲  |                                |                                                      |                    |             |                                                                                                    |                                                                                          |                                 |                     |                     |              |               | 😚 Defat               | ilt_PO_Template           | - 1656                  |
|                  | Order No: 19825                |                                                      |                    |             |                                                                                                    | State: Draft                                                                             |                                 |                     |                     |              |               |                       |                           | _                       |
|                  | * Buying Org: Abual            | kwa Health Centre                                    | e                  |             |                                                                                                    | Vendor: Ashanti                                                                          | Regional Medical S              | to                  |                     |              |               |                       |                           |                         |
|                  | * Ship To: My Si               | te 🖌 Abu                                             | akwa Health Centre | è.          | St                                                                                                    | ip From: Vendor                                                                          | 's Site 👻 Ashanti               | Regional Medical    |                     |              |               |                       |                           |                         |
| * Shi            | ip To Address: Unkow<br>Unknow | n, Atwima Mwabia <mark>g</mark><br>wn Abuakwa. Ashan | ya<br>ti. GH       |             | Ship From                                                                                               | Address: Unknown<br>Unknown                                                              | i, Unknown<br>Unknown, Unknown, |                     |                     |              |               |                       |                           |                         |
|                  | * Trans Mode: TRCK             |                                                      |                    |             | Parent C                                                                                                | order No:                                                                                |                                 |                     |                     |              |               |                       |                           |                         |
| * Request I      | Delivery Date: Apr 1           | 1, 2019 9:00 AM                                      | 1                  |             | Fulfille                                                                                                | nent Org:                                                                                |                                 |                     |                     |              |               |                       |                           |                         |
| Requ             | est Ship Date: Apr 1           | 1, 2019 12:00 AM                                     | m 🕐 🍋              |             | c                                                                                                    | MO Org: Atwima                                                                           | Mwabiagya                       |                     |                     |              |               |                       |                           |                         |
| 1                | Total Amount: 135.04           |                                                      |                    |             | c                                                                                                    | urrency: GHS                                                                             |                                 | ~                   |                     |              |               |                       |                           |                         |
| Total Qty / Wei  | ight / Volume: 1 Pallet        | : / 167.50 KILOGRAM                                  | 1/0.7              |             | Own                                                                                                    | ning Site: Abuakw                                                                        | a Health Centre                 |                     |                     |              |               |                       |                           |                         |
| Lines Billing    | g & Contact Ter                | ms SAC & Pe                                          | nalty Codes Tr     | acking Mile | estones Notes And                                                                                       | Attachments                                                                              | Holds Proble                    | ms Other            | Links               |              |               |                       |                           | Õ ß                     |
|                  | Line No                        | 🖋 Line Type                                          | Line Type<br>Desc  | State       | 🖋 Item                                                                                                  | Item Desc                                                                                | Product<br>Group Level          | Request<br>Quantity | Promise<br>Quantity | 🖋 Unit Price | Line Amount   | Return<br>Reason Code | 🖋 * Program               | Quantity<br>UOM         |
|                  |                                |                                                      |                    |             | Tablet [Mylan]                                                                                          | in the fully and                                                                         |                                 |                     |                     |              |               |                       |                           |                         |
| ¢                | TempLine-1                     | Product                                              |                    | Draft       | 100037014 -<br>Albendazole 400<br>mg Tablet, Blister<br>Pack, 10 Tablet<br>[Cipla]                      | Albendazole 400<br>mg Tablet, Blister<br>Pack, 10 Tablet<br>[Cipla]                      | ,                               |                     | 10                  | 0.12         | 1.19          |                       | PVT                       | Each                    |
| ¢                | TempLine-2                     | Product                                              |                    | Draft       | 100059001 -<br>Amitriptyline 25<br>mg Film Coated<br>Tablet, Blister<br>Pack, 10 x 10<br>Tablet [Intas] | Amitriptyline 25<br>mg Film Coated<br>Tablet, Blister<br>Pack, 10 x 10<br>Tablet [Intas] |                                 |                     | 15                  | 0.06         | 0.95          |                       | PVT                       | Each                    |
| ¢                | TempLine-3                     | Product                                              |                    | Draft       | 100097010 -                                                                                             | Amoxicillin 125                                                                          |                                 |                     | 15                  | 7.80         | 117.00        |                       | PVT                       | Bag                     |
| Viewing 1-1 of 1 |                                |                                                      |                    |             |                                                                                                    |                                                                                          |                                 |                     |                     |              |               |                       |                           | 🔾 Add Lin               |
| J                |                                |                                                      |                    |             |                                                                                                    |                                                                                          |                                 |                     |                     |              |               |                       |                           |                         |
|                  |                                |                                                      |                    |             |                                                                                                    |                                                                                          |                                 |                     |                     | 18           |               |                       | Ndd Line(s) Sav           | e Actions •             |

> When all order details have been captured, on the order, save to submit order to the next user for approval.

**Submitting order**: To submit the order for approval, navigate to Actions on the bottom right corner of the screen and click on **Submit**.

| onract Mgmt Order Mgmt Warehouse Mgmt Inventory Replenishment Demand Planning Administration Reports Tools Training Guides Dashboard Mgmt Command & Control Config<br>Diger SCA Dashboard X Update Order X A/L X<br>Successfully saved<br>Order Nix: 19825     State: Draft     State: Draft                                                                                                    | 19825 Q                                                                                                    | ABUAKWA_UAT User1<br>Customer Order Manag |
|----------------------------------------------------------------------------------------------------|----------------------------------------------------------------------------------------------------|-------------------------------------------|
| Buyer SCA Dashboard       V update Order       A NLS       X         Successfully saved       Successfully saved       Sete: Draft       Sete: Draft <th>Warehouse Mgmt Inventory Replenishment Demand Planning Administration Reports Tools Training Guides Dashboard Mgmt Command &amp; Control G</th> <th>nfig</th>                                                                                                    | Warehouse Mgmt Inventory Replenishment Demand Planning Administration Reports Tools Training Guides Dashboard Mgmt Command & Control G                                                                                                    | nfig                                      |
| s Successfully saved<br>2 staces 4 ■ Corder Na: 1925<br>* Bying Crg. Abuakwa Health Centre<br>* Ship 7a. Muskwa Health Centre<br>* Ship 7a. Muskwa Health Centre<br>* Ship 7a. | Update Order X AVLs X                                                                                                    |                                           |
| Stars                                                                                                    |                                                                                                    | ×                                         |
| Order No: 19825 State: 0:nf:   * Buying Org Abuakwa Health Centre   * Ship To: My Site: W Nakuakwa Health Centre   * Ship To: My Site: W Nakuakwa Health Centre   * Ship To: My Site: W Nakuakwa Health Centre   * Ship To: My Site: W Nakuakwa Health Centre   * Ship To: My Site: W Nakuakwa Health Centre   * Ship To: My Site: W Nakuakwa Health Centre   * Ship To: My Site: W Nakuakwa Health Centre   * Ship To: My Site: W Nakuakwa Health Centre   * Ship To: Mdet: RCK. Perent Order Ne:   Perent Order Ne: Perent Order Ne:   * Trans Mede: RCK. Perent Order Ne:   * Stati Amount: 135.5 Currency: GH5   * Billing & Contact: Terms SA & & Penalty Codes   Track Medi: RCK Penaltic   * Product: Product:   * Product: Product:   * Product: Product:   * Out Product:   * Product: Product:   * Reversol (RN)   * Reversol (RN)   * Reversol (RN)   * Ship To: Multi Price:   * Unite Price:   * Unite Price:   * Unite Price:   * Ship To: Multi Price:   * Ship To: Multi Price:   * Ship To: Multi Price:   * Ship To: Multi Price:   * Ship To: Multi Price:   * Unite Price:   * Unite Price:   * Ship To: Multi Price:   * Ship To: Multi Price:   * Ship To: Multi Price:   * Ship To:                                                                                                    |                                                                                                    | 🔊 Default PO Template 👻 🍟                 |
| • Buying Grg Aulau   • Ship Frg Mulau   • Ship Frg Mulau   • Ship F                                                                                                    | 25 State: Draft                                                                                                    |                                           |
| <ul> <li>* Ship Tex</li> <li>* My Size</li> <li>A Abuakwa Health Centre</li> <li>* Ship Size</li> <li>* Ship Size</li> <li>* Size</li> <li>* Ship Size</li> <li>* Sh</li></ul>                                                                                                    | vukwa Health Centre * Vendor: Ashanti Regional Medical Sto                                                                                                    |                                           |
| Ship To Address: Ukaonam, Abuardi, GH Ship To Address: Ukaonam, Ukaonam, U                                                                                                    | y Site 💙 Abuakwa Health Centre Ship From: Vendor's Site 🗸 Ashanti Regional Medical                                                                                                    |                                           |
| * Trans Mode       TROC       TROC </td <td>town, Atwima Mwabiagya Ship From Address: Unknown, Unknown<br/>Anown Abuakwa, Ashanti, GH Unknown Unknown, Unknown,</td> <td></td>                                                                                                    | town, Atwima Mwabiagya Ship From Address: Unknown, Unknown<br>Anown Abuakwa, Ashanti, GH Unknown Unknown, Unknown,                                                                                                    |                                           |
| Image: Ship bar: April 2019 900 AM       Image: Ship bar: April 2019 900 AM       Image: Ship bar                                                                                                    | ICIK Parent Order No:                                                                                                    |                                           |
| Request Ship Date: Apr: 11, 2019 12:00 AM INVERSE       statuma Mukabagua         Attemma Mukabagua         Total Amount: 135:05       SAC & Penalty Codes       Total amount: 135:05       Currency Ref       Currency Ref         Billing & Curtact Terms       SAC & Penalty Codes       Total Amount: 135:05       Currency Ref       Currency Ref         Line No       / Line Type       State       / Item Desc       Product       Cline Amount: 16F:00       Request: Quantity       Quantity       Unite Price       Program         Main       Product       Product       Product       Product       Product       Product       Product       Request: Quantity       Quantity       Unite Price       Line Amount       Ref       Resource       Request: Quantity       Quantity       Unite Price       Inter       Program         Main       Product       Product       Product       Product       Product       Program       Request: Colspan="4">Colspan="4">Colspan="4"         Main       Product       Product       Product       Product       Product       Product       Product       Product       <                                                                                                    | rr 11, 2019 9:00 AM 🖄 O Fulfilment Org                                                                                                    |                                           |
| Intermeter 13:55       Unrestrict 13:55       Unrestrict 13:55                                                                                                    | ir 11, 2019 12:00 AM 🛗 🖉 🌇 🛛 OMO Org: Atwima Mwabiagya                                                                                                    |                                           |
| Billing & Contact       Terms       SAC & Penalty Codes       Tracking       Milestone       Notes And Attachments       Holds       Problems       Other       Links         Line No       J* Line Type       Line Type       Line Type       Line Type       J* Line Type       Desc       Product<br>Group Level       Product<br>Group Level       Product<br>Quantity       Promise<br>Quantity       Unit Price       Line Amount       Return<br>Rescon Code       Program         1       01       Product       France       Image       Product       France       Image       France       Image       Image                                                                                                    | .05 Currency: GHS 🛩                                                                                                    |                                           |
| Line No     /* Line Type     Line Type     Line Type     Line Type     State     /* Item Desc     Product<br>Group Level     /* Request:<br>Quantity     Promise<br>Quantity     Line Amount     Return<br>Reason Code     /* Program       1     01     Product     Draft     100601001.<br>EfervenuLamiv<br>DF 600300300<br>mg Finic Coded<br>mg Finic Coded     EfervenuLamiv<br>DF 600300300<br>mg Finic Coded     10     1.59     15.90     NMCP       1     02     Product     Draft     Mendaple 400<br>mg Table Bister<br>mg Table Bister     10     0.12     1.20     PVT                                                                                                    | Terms SAC & Penalty Codes Tracking Milestones Notes And Attachments Holds Problems Other Links                                                                                                    |                                           |
| Image: Image:                                                                                                    | ** Line Type         Line Type<br>Desc         ** Item         Item Desc         * Product<br>Group Level         ** Request<br>Quantity         * Promise<br>Quantity         * Unit Price         Line A                                                                              | nount Reason Code Program UON             |
| M III         Draft         100037014 -         Albendazole 400         10         0.12         1.20         PVT           Albendazole 400         rmg Tablet, Bister rest, Victor 10, Dister         rmg Tablet, Bister rest, Victor 10, Dister         rmg Tablet, Bister rest, Victor 10, Di                                                                                                    | Product         Draft         100601001 -<br>Efavirenz/Lamiv         Efavirenz/Lamiv         10         1.59           DF 600/300/300<br>DF 600/300/300<br>mg Film Coated<br>Tablet, Botte, 30<br>Tablet, Bythan)         Tablet, Mylan)         Tablet, Mylan)         10         1.59 | 15.90 NMCP Case                           |
| Pack, 10 Tablet [Cipla]<br>[Cipla]                                                                                                    | Deadure Deafe 1000027014 Manufacel 400 10 0.12                                                                                                    | 1.20 PVT Each                             |
| M =■ 003 Product Draft 100059001- Amitripyfine 25 15 0.06 0.95 PVT                                                                                                    | Product Unart U005/01 Abernacióle 400 10 0.12<br>Alberdazión mg Tablet, Bister<br>mg Tablet, Bister Pack, 10 Tablet<br>Pack, 10 Tablet [Cipla]<br>[Cipla]                                                                                                    |                                           |
|                                                                                                    | Product         Linest         Notrackole 400         10         0.12           Alberdiacole 400         mg Tablet, Bister         Product         0.04         Product         0.06           Product         Draft         10005001-         Amtripyline 25         15         0.06   | 0.95 PVT Delet                            |

Once the order has been submitted for approval, a Successfully created message will appear on a green band.

NB: the order status changes from Draft to Awaiting Approval.

| ne 🕋 ★         | c 🖸              | 02                    |                   | ≡                 | 19825                                                                                                    |                                                                                             |                        |                     | Q                   |                 |              | <b>↓</b> (              | ABUAKWA_U<br>Customer Or | <b>UAT User1</b><br>rder Manager |
|----------------|------------------|-----------------------|-------------------|-------------------|----------------------------------------------------------------------------------------------------|---------------------------------------------------------------------------------------------|------------------------|---------------------|---------------------|-----------------|--------------|-------------------------|--------------------------|----------------------------------|
| ontract Mgmt ( | Order Mgmt       | Warehouse Mgmt        | Inventory Repl    | enishment Dema    | ind Planning A                                                                                             | iministration Re                                                                            | eports Tools           | Training Guides     | Dashboard Mgr       | nt Command & Co | ntrol Config |                         |                          |                                  |
| 🕈 Buyer SCA Da | ashboard 🗶       | Update Order 🛛        | AVLs ×            |                   |                                                                                                    |                                                                                             |                        |                     |                     |                 |              |                         |                          | ,                                |
| Successfully   | / created        |                       |                   |                   |                                                                                                    |                                                                                             |                        |                     |                     |                 |              |                         |                          | ×                                |
|                |                  |                       |                   |                   |                                                                                                    |                                                                                             |                        |                     |                     |                 |              |                         |                          |                                  |
| der: 19825 7   | Order No: 1982   | 5                     |                   |                   |                                                                                                    | State: Awaiting A                                                                           | ooroval                |                     |                     |                 |              | un Derat                | IIt_PO_Templati          | e 🗸 -6600                        |
| • 6            | Buying Org: Abu  | alowa Health Centre   |                   |                   |                                                                                                    | Vendor: Ashanti A                                                                           | Regional Medical S     | ito                 |                     |                 |              |                         |                          |                                  |
|                | * Ship To: My    | Site Y Abuak          | wa Health Centre  |                   | si                                                                                                    | ip From: Vendor's                                                                           | Site Y Ashanti         | Regional Medical    |                     |                 |              |                         |                          |                                  |
| * Ship ?       | To Address: Unko | wn, Atwima Mwabiagya  | Ha Health Centre  |                   | Ship From                                                                                                  | Address: Unknown,                                                                           | Unknown                |                     |                     |                 |              |                         |                          |                                  |
|                | Unkn             | own Abuakwa, Ashanti, | GH                |                   |                                                                                                    | Unknown                                                                                     | Unknown, Unknown       |                     |                     |                 |              |                         |                          |                                  |
| • 1            | rans Mode: TRC   | K                     | * 0               |                   | Parent (                                                                                                   | order No:                                                                                   |                        |                     |                     |                 |              |                         |                          |                                  |
| - Kequest Dell | Shin Date: Apr   | 11, 2019 9:00 AM      |                   |                   | Fulfilln                                                                                                   | nent Org:                                                                                   |                        |                     |                     |                 |              |                         |                          |                                  |
| Tot            | al Amount: 135.0 | 11, 2019 12:00 AM E   |                   |                   | 0                                                                                                    | MO Org: Atwima I                                                                            | Mwabiagya              |                     |                     |                 |              |                         |                          |                                  |
|                |                  |                       |                   |                   |                                                                                                    | urrency: GHS                                                                                |                        | ~                   |                     |                 |              |                         |                          | DD- (                            |
| ines Billing & | & Contact Te     | erms SAC & Pena       | alty Codes Tra    | cking Mileston    | es Notes And                                                                                               | Attachments                                                                                 | Holds Proble           | ms Other            | Links               |                 |              |                         |                          | 0                                |
|                | Line No          | 🖋 🏾 Line Type         | Line Type<br>Desc | State             | 🖋 Item                                                                                                    | Item Desc                                                                                   | Product<br>Group Level | Request<br>Quantity | Promise<br>Quantity | 🖋 Unit Price    | Line Amount  | 🖋 Return<br>Reason Code | 🖋 Program                | P Quantity<br>UOM                |
| <u>≷</u> - ■   | 001              | Product               |                   | Awaiting Approval | 100601001 -<br>Efavirenz/Lamiv<br>DF 600/300/300<br>mg Film Coated<br>Tablet, Bottle, 30<br>Tablet [Mylan] | Efavirenz/Lamiv<br>DF 600/300/300<br>mg Film Coated<br>Tablet, Bottle, 30<br>Tablet [Mylan] |                        |                     | 10                  | 1.59            | 15.90        |                         | NMCP                     | Case                             |
|                |                  | Product               |                   | Awaiting Approval | 100037014 -<br>Albendazole 400                                                                             | Albendazole 400<br>mg Tablet, Blister                                                       |                        |                     | 10                  | 0.12            | 1.20         |                         | PVT                      | Each                             |
| 1 م            | 002              |                       |                   |                   | mg Tablet, Blister<br>Pack, 10 Tablet<br>[Cipla]                                                           | [Cipla]                                                                                     |                        |                     |                     |                 |              |                         |                          |                                  |
| <u>}</u>       | 002              | Product               |                   | Awaiting Approval | mg Tablet, Blister<br>Pack, 10 Tablet<br>[Cipla]<br>100059001 -                                            | Cipla]                                                                                      |                        |                     | 15                  | 0.06            | 0.95         |                         | PVT                      | Each                             |
| کی بھی         | 002              | Product               |                   | Awaiting Approval | mg Tablet, Blister<br>Pack, 10 Tablet<br>[Cipla]<br>100059001 -                                            | Cipla]                                                                                      |                        |                     | 15                  | 0.06            | 0.95         |                         | PVT                      | Each                             |

Purchase Order (PO) Review and Submission.

> Log in as a customer order manager at your facility or **DHD** 

| one 🖌 🛉         | * 8 🖻                     | 02                        |                            |              | PO by Order | No                                                        |                                                  | Q                                                                | ¢ (                                                                     | ABUAKWA_UAT User1     Customer Order Manager            |
|-----------------|---------------------------|---------------------------|----------------------------|--------------|-------------|-----------------------------------------------------------|--------------------------------------------------|------------------------------------------------------------------|-------------------------------------------------------------------------|---------------------------------------------------------|
| Contract Mgmt   | Order Mgmt W              | arehouse Mgmt 🛛 In        | ventory Replenishment      | Deman        | d Planning  | ✓ Customer Order /                                        | Admin (Ghana Ministry                            | of Health.Customer Order Adm                                     | in) - Ghana Ministry of Health/Abua                                     | <ul> <li>Switch Role</li> </ul>                         |
| # Buyer SCA     | Dashboard 🗙               |                           |                            |              |             | <ul> <li>Customer Order I<br/>Inventory Manage</li> </ul> | Manager (Ghana Minist<br>er (Ghana Ministry of H | ry of Health.Customer Order Ma<br>ealth.Inventory Manager) - Gha | anager) - Ghana Ministry of Health/<br>na Ministry of Health/Abuakwa He | <ul> <li>Switch Themes</li> <li>User Profile</li> </ul> |
| Purchase O      | rder Summary              |                           |                            |              |             | Transportation M                                          | anager (Ghana Ministry                           | of Health.Transportation Mana                                    | ager) - Ghana Ministry of Health/                                       | Switch User<br>Session Information                      |
| Q Filters (edit | :): [Creation Date: Jan 4 | 4, 2019 12:00 AM - Apr 7, | 2019 11:59 PM][Show States | With Zero Co | ount: No]   | Warehouse Mana                                            | ger (Ghana Ministry of                           | Health.Warehouse Manager) - (                                    | Ghana Ministry of Health/Abuakwa He                                     | Force Refresh                                           |
| State<br>Draft  | Count                     | Holds                     | Blocking Holds             |              |             | *                                                         | 39432                                            | 39432                                                            | Ashanti Regional Medical<br>Store - Vendor                              | Command Center Help                                     |

#### > To review an order for submission, search for the order using the order number

- There are multiple ways to search for a Purchase Order that requires approval.
- a) Searching for Purchase Order via the Portlet

To create a portlet, navigate to options on your dashboard, select Add portlet

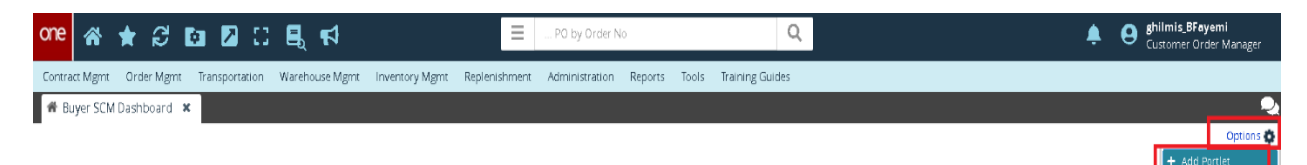

🗶 Customize Lavi

• An add portlet windows opens, select the purchase order summary portlet and click on **Add** 

| ane 🛪 ★ 😂 🖬 🛛 🕻                         | : 🖳 📢 📃 P0 by Order No 🔍                                                                                                    | ghilmis_BFayemi<br>Customer Order Manager |
|-----------------------------------------|----------------------------------------------------------------------------------------------------|-------------------------------------------|
| Contract Mgmt Order Mgmt Transportation | Warehouse Mgmt Inventory Mgmt Replenishment Administration Reports Tools Training Guides                                     |                                           |
| # Buyer SCM Dashboard 🗶                 |                                                                                                    |                                           |
|                                         |                                                                                                    | Options                                   |
|                                         | Add Portlet ×                                                                                                    |                                           |
|                                         | Purchase Order Management                                                                                                    |                                           |
|                                         | Purchase Order Summary     Shows state summary information across purchase orders                                            |                                           |
|                                         | Purchase Orders Aventing Approval Shows purchase orders avaiting buyer's approval                                            |                                           |
|                                         | Ny New Purchase Orders<br>Shows purchase orders awaiting vendor's acceptance                                                 |                                           |
|                                         | Order Lines Promised Short<br>Shows purchase order lines with a promise quantity less then request quantity                  |                                           |
|                                         | Purchase Order Schedules Pramised Lete<br>Shows Purchase Order Schedules whose promise delivery date is later than requested |                                           |
|                                         | Order Lines Missing ASN<br>Shows purchase order lines in the past accepted by vendor and ready to be shipped but missing ASN |                                           |
|                                         | Crifers Waiting For Shipping<br>Shows purchase orders accepted by vendor waiting to be shipped                               |                                           |
|                                         | Order Lines Shipped Shert Shows purchase order lines with shipped quantity less than agreed quantity                         |                                           |
|                                         | Project ed Late Deliveries<br>Shows purchase orders those estimated delivery date is later than promised •                   |                                           |
|                                         | Add Garcel                                                                                                    |                                           |

• On the Purchase Order Summary portlet, click on the number next to the *Awaiting Approval* in the count column .

| one 🔺 ★                          | S 🖸 (                  | 2 2                    |                      | E PO by Or                  | der No              |            |                     | Q              |                                   | Ą           |          | ABUAKWA_UAT User1<br>Customer Order Manage |
|----------------------------------|------------------------|------------------------|----------------------|-----------------------------|---------------------|------------|---------------------|----------------|-----------------------------------|-------------|----------|--------------------------------------------|
| Contract Mgmt O                  | rder Mgmt 🛛 War        | ehouse Mgmt In         | ventory Replenis     | hment Demand Planning       | Administration R    | eports Too | ols Training Guides | Dashboard Mgmt | Command & Control Config          |             |          |                                            |
| 🏶 Buyer SCA Das                  | hboard 🗙               |                        |                      |                             |                     |            |                     |                |                                   |             |          |                                            |
|                                  |                        |                        |                      |                             |                     |            |                     |                |                                   |             |          | Option                                     |
| Purchase Order                   | r Summary              |                        |                      |                             | ▲ 2 6               | Purc       | hase Orders Awai    | ting Approval  |                                   |             |          | <b>▲ C ♦</b>                               |
| Q Filters (edit): [0             | reation Date: Jan 4, 2 | 2019 12:00 AM - Apr 7, | .2019 11:59 PM][Show | States With Zero Count: No] |                     | QF         | ilters (edit): None |                |                                   |             |          |                                            |
|                                  |                        |                        |                      |                             |                     | Order      |                     |                |                                   |             |          | Req Deli                                   |
| State                            | Count                  | Holds                  | Blocking Holds       |                             |                     | 39432      |                     | 39432          | Ashanti Regiona                   | al Medical  |          | Mar 12 🛎                                   |
| Awaiting Annroval                | 1                      | 17 (                   | 0                    |                             |                     | 17403      |                     | 17/03          | Store - Vendor                    | al Medical  |          | Mar 15                                     |
| New                              |                        | 16 (                   | ) 0                  |                             |                     | 17403      |                     | 17405          | Store - Vendor                    | ar wicolcar |          | Mar 12                                     |
| Vendor Confirmed<br>With Changes |                        | 9 (                    | ) 1                  |                             |                     | 40318      |                     | 40318          | Ashanti Regiona<br>Store - Vendor | al Medical  |          | Mar 18                                     |
| In Promising                     | 1                      | 13 (                   | ) 0                  |                             |                     | 40343      | l                   | 40343          | Ashanti Regiona<br>Store - Vendor | al Medical  |          | Mar 18                                     |
| Open                             | 6                      | 64 (                   | ) 0                  |                             |                     | PO40       | 443                 | PO40443        | Ashanti Regiona                   | al Medical  |          | Mar 18                                     |
| Vendor Change                    |                        | 2 (                    | ) 0                  |                             |                     |            |                     |                | Store - Vendor                    |             |          |                                            |
| In Fulfillment                   | 4                      | 42 (                   | ) 0                  |                             |                     | PO40       | 447                 | PO40447        | Ashanti Regiona<br>Store - Vendor | al Medical  |          | Mar 18                                     |
| Partially Shipped                |                        | 1 (                    | ) 0                  |                             |                     | 17606      |                     | 17606          | Achanti Derion:                   | al Madical  |          | Mar 10                                     |
| Viewing 1-14 of 14               |                        |                        |                      | Create Link New Data        | Cube Export to Exce | Vie        | wing 1-17 of 17     |                |                                   | Create Link | New Data | Cube Export to CSV                         |

• A list of all orders that are in *Awaiting Approval State* will appear.

| one    | *            | * 2 6             | 2 2 2                     |                | ■ PO b               | y Order No               |                  | Q           |                                                                               | ABUAI<br>Custon                                  | WA_UAT User1<br>ner Order Manager |
|--------|--------------|-------------------|---------------------------|----------------|----------------------|--------------------------|------------------|-------------|-------------------------------------------------------------------------------|--------------------------------------------------|-----------------------------------|
| Contra | act Mgmt     | Order Mgmt        | Warehouse Mgmt            | Inventory      | Replenishment        | Demand Planning          | Administration   | Reports Too | ols Training Guides                                                           | Dashboard Mgmt                                   | Ξ                                 |
| 🕷 B    | uyer SCA     | Dashboard 🗙       | Search POs 🗴              |                |                      |                          |                  |             |                                                                               |                                                  | 2                                 |
| Q Filt | ers (edit):  | [Outbound: Yes][C | reation Date: Jan 8, 2019 | 12:00 AM - Apr | r 14, 2019 11:59 PM] | [Inbound: Yes][State: Aw | aiting Approval] |             | 815                                                                           |                                                  |                                   |
|        |              |                   | _                         |                |                      |                          |                  |             |                                                                               |                                                  |                                   |
|        |              | Order             |                           | Purch          | ase Order No         | Line/ Schedule           | Fulfillme        | nt Org      | Vendor                                                                        | Customer                                         | Ship From                         |
|        |              | 17403             |                           | 17403          |                      |                          |                  |             | Ashanti Regional Medica<br>Store - Vendor - Ashanti<br>Regional Medical Store | Abuakwa Health Centre -<br>Abuakwa Health Centre | Ashanti Regional 🔺<br>Store       |
|        |              | 17404             |                           | 17404          |                      | ,                        |                  |             | Ashanti Regional Medica<br>Store - Vendor - Ashanti<br>Regional Medical Store | Abuakwa Health Centre -<br>Abuakwa Health Centre | Ashanti Regional<br>Store         |
|        |              | 39432             |                           | 39432          |                      | >                        |                  |             | Ashanti Regional Medica<br>Store - Vendor - Ashanti<br>Regional Medical Store | Abuakwa Health Centre -<br>Abuakwa Health Centre | Ashanti Regional<br>Store         |
| 4      |              | 17602             |                           | 17602          |                      | ,                        |                  |             | Ashanti Regional Medica<br>Store - Vendor - Ashanti                           | Abuakwa Health Centre -<br>Abuakwa Health Centre | Ashanti Regional<br>Store         |
| View   | ng 1-30 of 3 | 30                |                           |                |                      |                          |                  |             | Create Link New [                                                             | Data Cube Export to CSV                          | Print Actions -                   |

- b) Searching for orders using the Search engine.
- In the Search bar, type in the order number that must be approved. Ensure that the Search By filter is selected as "Orders: *PO by Order No*". If not, use the drop down to select the correct filter option. Furthermore, ensure that the order being searched is within the selected Retrieve for period.

|                                      |                               |                             |                     |                                       |      |                    | 1               |                |                                            | Custo         | omer Order Manager |
|--------------------------------------|-------------------------------|-----------------------------|---------------------|---------------------------------------|------|--------------------|-----------------|----------------|--------------------------------------------|---------------|--------------------|
| ontract Mgmt 🛛 Or                    | der Mgmt Warehouse            | Mgmt Inventory              | Replenishmen        | * Search By: Orders: PO by Order N    | No 🔹 | -                  | des Dashboard I | Mgmt Command 8 | k Control Config                           |               |                    |
| Buyer SCA Dash                       | board × Search                | POs ×                       |                     | Retrieve For: Last 30 Days            | ~    |                    |                 |                |                                            |               | Ontion             |
| urchase Order                        | Summary                       |                             |                     | Sava ar dafault:                      |      | A                  | waiting Approv  | al             |                                            |               | ▲ C ¢              |
| Q Filters (edit): [C                 | reation Date: Jan 4, 2019 12: | 00 AM - Apr 7, 2019 11      | :59 PM][Show States | W                                     |      |                    |                 |                |                                            |               |                    |
|                                      | Wit                           | Blocking With               | Non                 |                                       |      | Order Number       | Re              | f Order Number | Vendor                                     | Customer      | Req Deli           |
| ate                                  | 26                            | 0 BIOCK                     | 0                   |                                       | *    | 39432              | 39              | 432            | Ashanti Regional Medical<br>Store - Vendor |               | Mar 12 ^           |
| vaiting Approval                     | 17                            | 0                           | 0                   |                                       | L    | 17403              | 17              | 403            | Ashanti Regional Medical<br>Store - Vendor |               | Mar 15             |
| ndor Confirmed<br>th Changes         | 9                             | 0                           | 1                   |                                       | L    | 40318              | 40              | 318            | Ashanti Regional Medical<br>Store - Vendor |               | Mar 18             |
| Promising                            | 13                            | 0                           | 0                   |                                       |      | 40343              | 40              | 343            | Ashanti Regional Medical                   |               | Mar 18             |
| ien                                  | 64                            | 0                           | 0                   |                                       |      | PO40443            | PO              | 40443          | Ashanti Regional Medical                   |               | Mar 18             |
| ndor Change<br>quested               | 2                             | 0                           | 0                   |                                       |      |                    |                 |                | Store - Vendor                             |               |                    |
| Fulfillment                          | 42                            | 0                           | 0                   |                                       |      | PO40447            | PO              | 40447          | Ashanti Regional Medical<br>Store - Vendor |               | Mar 18             |
| rtially Shipped                      | 1                             | 0                           | 0                   |                                       | -    | 17606              | 17              | ene .          | Achanti Darional Madical                   |               | Mar 10             |
| Viewing 1-14 of 14<br>eturn Order St | ate Summary                   |                             | C                   | reate Link New Data Cube Export to Ex | ¢    | Viewing 1-17 of 17 |                 |                | Create Link                                | New Data Cube | Export to CSV      |
| C Filters (edit): [Si                | how States With Zero Count    | No]                         |                     |                                       |      |                    |                 |                |                                            |               |                    |
|                                      | With<br>Count Hole            | n Blocking With<br>Is Block | Non<br>ing Holds    |                                       |      |                    |                 |                |                                            |               |                    |
| aft                                  | 4                             | 0                           | 0                   |                                       |      |                    |                 |                |                                            |               |                    |
| vaiting Approval                     | 1                             | 0                           | 0                   |                                       |      |                    |                 |                |                                            |               |                    |
| ben                                  | 5                             | 0                           | 0                   |                                       |      |                    |                 |                |                                            |               |                    |
| Fulfillment                          | 2                             | 0                           | 0                   |                                       |      |                    |                 |                |                                            |               |                    |
| n Transit                            | 1                             | 0                           | 0                   |                                       |      |                    |                 |                |                                            |               |                    |

• A search order window will open as below with searched order line.

| c | ne       | *         | *      | ខ          | ¢.       |           | 2         |          |          |             |           | ≡      | 17404    | 4      |          |         |         |       |                                       |                                        |                            | Q                |                          |                    |                |            |         | Į                                               | J (                                    | ABU.<br>Custo | AKWA_U | <b>AT User1</b><br>Jer Manage | er  |
|---|----------|-----------|--------|------------|----------|-----------|-----------|----------|----------|-------------|-----------|--------|----------|--------|----------|---------|---------|-------|---------------------------------------|----------------------------------------|----------------------------|------------------|--------------------------|--------------------|----------------|------------|---------|-------------------------------------------------|----------------------------------------|---------------|--------|-------------------------------|-----|
| C | Contrac  | t Mgm     | t O    | rder Mgm   | it W     | arehou    | ise Mgn   | nt In    | ventory  | Repler      | nishment  | t Dema | ind Plan | ning A | dministr | ation   | Reports | s Too | ls Trair                              | ning Guid                              | des D                      | ashboard         | Mgmt                     | Comma              | and & Co       | ntrol Con  | fig     |                                                 |                                        |               |        |                               |     |
|   | 🖷 Buj    | yer SC    | A Das  |            | ×        | Search    | h Purch   | nase Or  | rders 1  | ×           |           |        |          |        |          |         |         |       |                                       |                                        |                            |                  |                          |                    |                |            |         |                                                 |                                        |               |        |                               | 2   |
| C | ر Filter | rs (edit) | : [Out | bound: Yes | ][Retrie | ve For: l | Last 30 E | ays][inb | ound: Ye | .s][Order N | lumber: 1 | 7404]  |          |        |          |         |         |       |                                       |                                        |                            |                  |                          |                    |                |            |         |                                                 |                                        |               |        |                               |     |
|   | -        |           |        | Order      | _        |           |           |          | Purc     | chase Ord   | er No     | Line   | / Schedu | Je     | Fu       | fillmen | t Org   |       | Vendor                                |                                        |                            | Custom           | er                       |                    | Ship F         | rom        |         | Ship F                                          | rom Add                                | łr            | Ship   |                               |     |
|   |          | 2         | l      | 17404      |          |           |           |          | 1740     | 4           |           | ,      |          |        |          |         |         |       | Ashanti R<br>Store - Ve<br>Regional I | Regional N<br>endor - Asi<br>Medical S | Medical<br>ihanti<br>Store | Abuakw<br>Abuakw | a Health (<br>a Health ( | ientre -<br>ientre | Ashan<br>Store | i Regional | Medical | Ashan<br>Store<br>Unkno<br>Unkno<br>Unkno<br>GH | ti Region<br>wn<br>wn<br>wn Unkr<br>wn | al Medical    | Abu    | ikwa Health                   | Cer |
|   |          |           |        |            |          |           |           |          |          |             |           |        |          |        |          |         |         |       |                                       |                                        |                            |                  |                          |                    |                |            |         |                                                 |                                        |               |        |                               |     |
|   | 4        |           |        |            |          |           |           |          |          |             |           |        |          |        |          |         |         |       |                                       |                                        |                            |                  |                          |                    |                |            |         |                                                 |                                        |               |        |                               | ÷   |
|   | Viewinį  | g 1-1 of  | 1      |            |          |           |           |          |          |             |           |        |          |        |          |         |         |       |                                       |                                        |                            |                  |                          |                    | Cre            | ate Link   | New D   | ata Cube                                        | Expo                                   | ort to CSV    | Print  | Actions                       | -   |

you can add \* (known as wild card search) to facilitate your search

for example, if you were searching for an order with number 4572, you can enter 457\* if you have forgotten the last digit or \*572 if you have forgotten the first digit, you can also enter \*57\* if you do not remember the first and last digits

## With \* at the beginning:

| one        | *            | * 2 6 2 0 5                                        | <b>F</b>                         | = *0                             |                         | c                                                   | L.                                                                                                    |                                    | 🐥 😫 ghili<br>Cust                                                                                    | mis_BFayemi<br>omer Order Manager |
|------------|--------------|----------------------------------------------------|----------------------------------|----------------------------------|-------------------------|-----------------------------------------------------|----------------------------------------------------------------------------------------------------|------------------------------------|----------------------------------------------------------------------------------------------------|-----------------------------------|
| Contra     | act Mgmt     | Order Mgmt Transportation Wareh                    | ouse Mgmt 🛛 Inventory Mį         | gmt Replenishment *0             | 01*                     | 3es                                                 |                                                                                                    |                                    |                                                                                                    |                                   |
| <b>#</b> B | uyer SCM     | Dashboard × Search Purchase Or                     | ders 🗙                           |                                  |                         |                                                     |                                                                                                    |                                    |                                                                                                    | 2                                 |
| Q Filt     | ers (edit):  | [Outbound: Yes][Creation Date: Mar 27, 2019 5:41 P | M - Mar 26, 2020 5:41 PM][Retrie | ve For: Last 30 Days][Inbound: 1 | /es][Order Number: *0*] |                                                     |                                                                                                    |                                    |                                                                                                    |                                   |
|            |              |                                                    |                                  |                                  |                         |                                                     |                                                                                                    |                                    |                                                                                                    |                                   |
|            |              | Order                                              | Purchase Order No                | Line/ Schedule                   | Fulfillment Org         | Vendor                                              | Customer                                                                                                  | Ship From                          | Ship From Addr                                                                                       | Ship To                           |
|            | <u>i</u>     | 29204                                              | 29204                            |                                  |                         | Eastern Regional Medical<br>Store-Vendor - RMS      | Asamankese Government<br>Hospital - Ghana Health<br>Service,Asamankese<br>Government Hospital-<br>Eastern | Eastern Regional Medical<br>Store  | Eastern Regional Medical<br>Store<br>EN-078-6865<br>New Juaben<br>Unknown koforidua<br>Eastern<br>GH | Asamankese Goverr A<br>Hospital   |
|            | 0 <u>ii</u>  | 29205                                              | 29205                            |                                  |                         | Eastern Regional Medical<br>Store-Vendor - RMS      | Asamankese Government<br>Hospital - Ghana Health<br>Service,Asamankese<br>Government Hospital-<br>Eastern | Eastern Regional Medical<br>Store  | Eastern Regional Medical<br>Store<br>EN-078-6865<br>New Juaben<br>Unknown koforidua<br>Eastern<br>GH | Asamankese Goveri<br>Hospital     |
|            | ġ            | 30182                                              | 30182                            | •                                |                         | Temporary Central<br>Medical Store-Vendor -<br>TCMS | Eastern Regional Medical<br>Store - Ghana Health<br>Service,Eastern Regional<br>Medical Store-Eastern     | Temporary Central<br>Medical Store | Temporary Central<br>Medical Store<br>Unknown<br>Ledzokuku<br>Unknown Accra<br>Greater Accra<br>GH   | Eastern Regional M<br>Store       |
|            | ë            | 30303                                              | 30303                            |                                  |                         | Temporary Central<br>Medical Store-Vendor -<br>TCMS | Eastern Regional Medical<br>Store - Ghana Health<br>Service,Eastern Regional<br>Medical Store-Eastern     | Temporary Central<br>Medical Store | Temporary Central<br>Medical Store<br>Unknown<br>Ledzokuku<br>Unknown Accra<br>Greater Accra<br>GH   | Eastern Regional M<br>Store       |
|            | <b>.</b> ₽   | 30611                                              | 30611                            | •                                |                         | Temporary Central                                   | Eastern Regional Medical                                                                                  | Temporary Central                  | Temporary Central                                                                                    | Eastern Regional M 👻              |
| 4          |              |                                                    |                                  |                                  |                         |                                                     |                                                                                                    |                                    |                                                                                                    | +                                 |
| Viewi      | ng 1-10 of 1 | 0                                                  |                                  |                                  |                         |                                                     |                                                                                                    | Create Link New I                  | Data Cube Export to CSV                                                                              | Print Actions -                   |

### With \* at the end

| one     | *           | * ៩ 🖬 🛛 🗆                                 | <b>E</b> , 1                           | =                              | 40+                         | Q                                                   |                                                                                                    |                                    | 🐥 \varTheta ghili<br>Cust                                                                            | nis_BFayemi<br>omer Order Manager |
|---------|-------------|-------------------------------------------|----------------------------------------|--------------------------------|-----------------------------|-----------------------------------------------------|----------------------------------------------------------------------------------------------------|------------------------------------|----------------------------------------------------------------------------------------------------|-----------------------------------|
| Contra  | et Mgmt     | Order Mgmt Transportation                 | Warehouse Mgmt Inventory               | Mgmt Replenishment             | Administration Reports      | Tools Training Guides                               |                                                                                                    |                                    |                                                                                                    |                                   |
| M B     | iyer SCI    | M Dashboard × Search Purch                | ase Orders 🗶                           |                                |                             |                                                     |                                                                                                    |                                    |                                                                                                    | 2                                 |
| Q Filte | ers (edit): | [Outbound: Yes][Creation Date: Mar 27, 20 | 19 5:41 PM - Mar 26, 2020 5:41 PM][Ret | trieve For Last 30 Days][inbou | nd: Yes][Order Number: *0*] |                                                     |                                                                                                    |                                    |                                                                                                    |                                   |
|         |             |                                           | Purchase Order No                      | Line/ Schedule                 | Fulfillment Org             | Vendor                                              |                                                                                                    | Ship From                          | Ship From Addr                                                                                       | Ship To                           |
|         | N           | 29204                                     | 29204                                  |                                |                             | Eastern Regional Medical<br>Store-Vendor - RMS      | Asamankese Government<br>Hospital - Ghana Health<br>Service,Asamankese<br>Government Hospital-<br>Eastern | Eastern Regional Medical<br>Store  | Eastern Regional Medical<br>Store<br>EN-078-6865<br>New Juaben<br>Unknown koforidua<br>Eastern<br>GH | Asamankese Goverr A<br>Hospital   |
|         | Gi          | 29205                                     | 29205                                  |                                |                             | Eastern Regional Medical<br>Store-Vendor - RMS      | Asamankese Government<br>Hospital - Ghana Health<br>Service,Asamankese<br>Government Hospital-<br>Eastern | Eastern Regional Medical<br>Store  | Eastern Regional Medical<br>Store<br>EN-078-6865<br>New Juaben<br>Unknown koforidua<br>Eastern<br>GH | Asamankese Goveri<br>Hospital     |
|         |             | 30182                                     | 30182                                  |                                |                             | Temporary Central<br>Medical Store-Vendor -<br>TCMS | Eastern Regional Medical<br>Store - Ghana Health<br>Service,Eastern Regional<br>Medical Store-Eastern     | Temporary Central<br>Medical Store | Temporary Central<br>Medical Store<br>Unknown<br>Ledzokuku<br>Unknown Accra<br>Greater Accra<br>GH   | Eastern Regional M<br>Store       |
|         | .9          | 30303                                     | 30303                                  | r.                             |                             | Temporary Central<br>Medical Store-Vendor -<br>TCMS | Eastern Regional Medical<br>Store - Ghana Health<br>Service,Eastern Regional<br>Medical Store-Eastern     | Temporary Central<br>Medical Store | Temporary Central<br>Medical Store<br>Unknown<br>Ledzokuku<br>Unknown Accra<br>Greater Accra<br>GH   | Eastern Regional M<br>Store       |
|         | <b>.</b> 2  | 30611                                     | 30611                                  | •                              |                             | Temporary Central                                   | Eastern Regional Medical                                                                                  | Temporary Central                  | Temporary Central                                                                                    | Eastern Regional M 👻              |
| Views   | vg 1-10 of  | 10                                        |                                        |                                |                             |                                                     |                                                                                                    | Create Link New                    | Data Cube Export to CSV                                                                              | Print Actions •                   |

c) The last alternative is to select Order Management then select Purchase Order and click on Search PO.

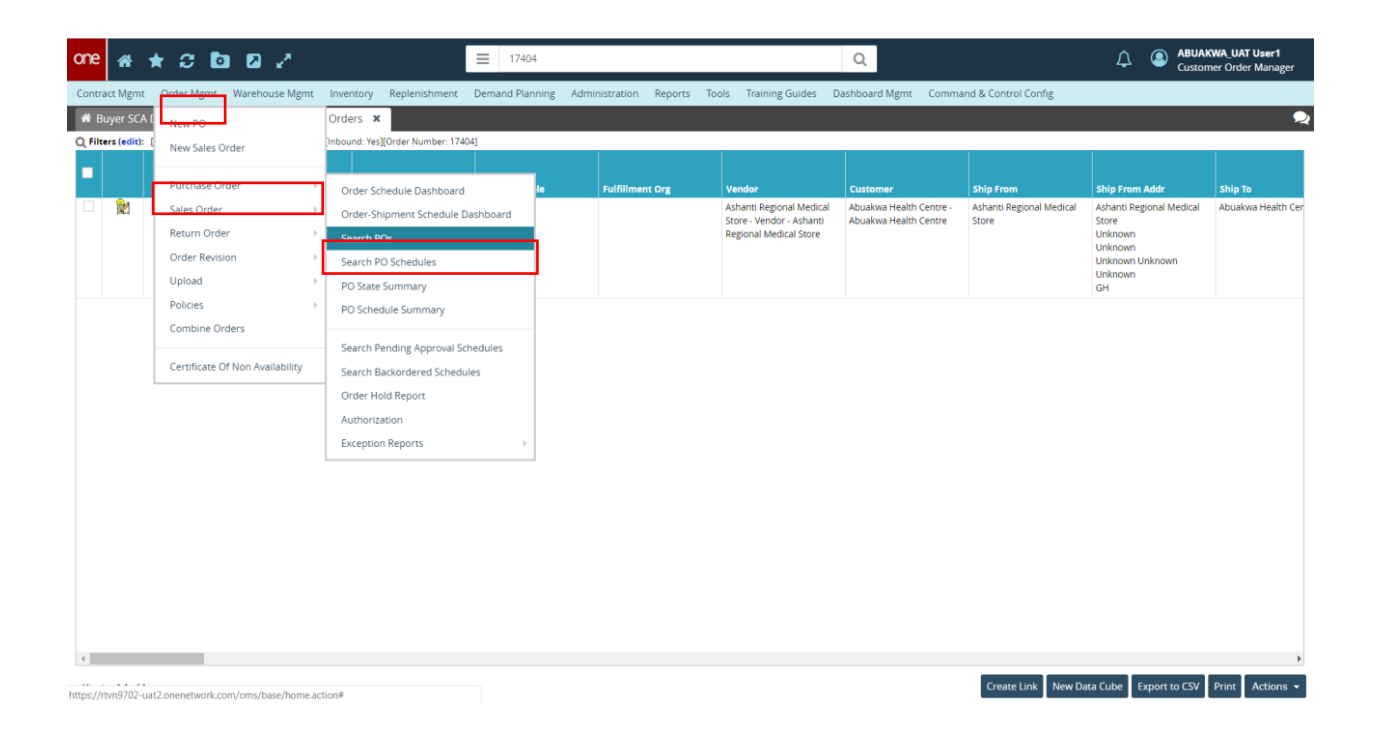

A Search PO window will open. Any of the fields can be used to filter for the purchase order we want to search. Populate any of the fields and click on Search.

| one 🔺         | * 8 🖻                 | 02              |                 |              | 17404             |                |           |       |                 | Q              |                          | ¢       | ٩      | ABUAKWA_UAT User1<br>Customer Order Manager |
|---------------|-----------------------|-----------------|-----------------|--------------|-------------------|----------------|-----------|-------|-----------------|----------------|--------------------------|---------|--------|---------------------------------------------|
| Contract Mgmt | Order Mgmt \          | Warehouse Mgmt  | Inventory       | Replenishmen | t Demand Planning | Administration | Reports 1 | Tools | Training Guides | Dashboard Mgmt | Command & Control Config |         |        |                                             |
| 🕷 Buyer SCA   | Dashboard 🗙           | Search POs 🗴    |                 |              |                   |                |           |       |                 |                |                          |         |        | Q                                           |
| Q Filters     |                       |                 |                 |              |                   |                |           |       |                 |                |                          |         |        |                                             |
| State: 🗵      |                       |                 |                 |              |                   |                |           |       |                 |                |                          |         |        |                                             |
| Vende         | pr:                   |                 |                 |              |                   |                |           |       | Customer:       |                |                          |         |        |                                             |
| Outbour       | ıd: 🕑                 |                 |                 |              |                   |                |           |       | Order Number:   |                |                          |         |        |                                             |
| Ship To Si    | te:                   |                 |                 |              |                   |                |           |       | Retrieve For:   |                |                          |         |        |                                             |
| Creation Dat  | te: Jan 4, 2019 12:00 | 0 AN 🛗 🕗 to Apr | 7, 2019 11:59 F | РІ 🛗 🕗       |                   |                |           |       | Inbound:        |                |                          |         |        |                                             |
| Ship Da       | te:                   | 🛗 🕗 to          |                 | 1            |                   |                |           |       | ltem:           |                |                          |         |        |                                             |
| Delivery Dat  | te:                   | 🛗 🕗 to          |                 | <u>ا</u>     |                   |                |           |       | Emergency:      |                |                          |         |        |                                             |
|               | Cloned From Order     | :               | ×               |              |                   |                |           |       |                 |                |                          |         |        |                                             |
|               |                       |                 |                 |              |                   |                |           |       |                 |                | Q Sea                    | irch hC | lear ( | Add Filter X Close                          |

| one               | ñ           | * 2 🖻 🛛 2                                     |                                  | 17404               |                        |                                                                                | Q                                                |                                       | Custon                                                                                      | <b>(WA_UAT User1</b><br>ner Order Manager |
|-------------------|-------------|-----------------------------------------------|----------------------------------|---------------------|------------------------|--------------------------------------------------------------------------------|--------------------------------------------------|---------------------------------------|---------------------------------------------------------------------------------------------|-------------------------------------------|
| Contr             | act Mgmt    | : Order Mgmt Warehouse Mgmt II                | nventory Replenishment           | Demand Planning Adm | inistration Reports To | ools Training Guides D                                                         | lashboard Mgmt Comma                             | and & Control Config                  |                                                                                             |                                           |
| <b>#</b> B        | uyer SCA    | A Dashboard 🗶 Search POs 🗙                    |                                  |                     |                        |                                                                                |                                                  |                                       |                                                                                             | 2                                         |
| Q File            | ers (edit): | [Outbound: Yes][Creation Date: Jan 4, 2019 12 | :00 AM - Apr 7, 2019 11:59 PM][I | nbound: Yes]        | 1                      |                                                                                | 1                                                | 1                                     | 1                                                                                           |                                           |
|                   |             |                                               |                                  |                     |                        |                                                                                |                                                  |                                       |                                                                                             |                                           |
|                   | <b>⊛</b> ₁  | 0rder<br>17053                                | Purchase Order No<br>17063       | Line/ Schedule      | Fulfillment Org        | Vendor<br>Ashanti Regional Medical                                             | Customer                                         | Ship From<br>Ashanti Regional Medical | Ship From Addr                                                                              | Ship To<br>Abuakwa Health ( A             |
|                   | 144         | 17002                                         | 1700                             |                     |                        | Store - Vendor - Ashanti<br>Regional Medical Store                             | Abuakwa Health Centre                            | Store                                 | Store<br>Unknown<br>Unknown<br>Unknown<br>Unknown<br>Unknown<br>GH                          |                                           |
|                   | <u>ک</u> ا  | 17103                                         | 17103                            |                     |                        | Ashanti Regional Medical<br>Store - Vendor - Ashanti<br>Regional Medical Store | Abuakwa Health Centre -<br>Abuakwa Health Centre | Ashanti Regional Medical<br>Store     | Ashanti Regional Medical<br>Store<br>Unknown<br>Unknown<br>Unknown Unknown<br>Unknown<br>GH | Abuakwa Health (                          |
|                   |             | 17125                                         | 17125                            |                     |                        | Ashanti Regional Medical<br>Store - Vendor - Ashanti<br>Regional Medical Store | Abuakwa Health Centre -<br>Abuakwa Health Centre | Ashanti Regional Medical<br>Store     | Ashanti Regional Medical<br>Store<br>Unknown<br>Unknown<br>Unknown<br>Unknown<br>GH         | Abuakwa Health (                          |
|                   |             | 17126                                         | 17126                            |                     |                        | Ashanti Regional Medical<br>Store - Vendor - Ashanti<br>Regional Medical Store | Abuakwa Health Centre -<br>Abuakwa Health Centre | Ashanti Regional Medical<br>Store     | Ashanti Regional Medical<br>Store<br>Unknown<br>Unknown<br>Unknown Unknown<br>Unknown<br>GH | Abuakwa Health (                          |
|                   | 2           | 17127                                         | 17127                            | •                   |                        | Ashanti Regional Medical<br>Store - Vendor - Ashanti<br>Regional Medical Store | Abuakwa Health Centre -<br>Abuakwa Health Centre | Ashanti Regional Medical<br>Store     | Ashanti Regional Medical<br>Store<br>Unknown<br>Unknown                                     | Abuakwa Health C                          |
| •                 |             |                                               |                                  |                     |                        |                                                                                |                                                  |                                       |                                                                                             | •                                         |
| $\in \rightarrow$ | Page: 1     | I more Viewing 1-50                           |                                  |                     |                        |                                                                                |                                                  | Create Link New Da                    | ta Cube Export to CSV                                                                       | Print Actions -                           |

#### A list of order lines within the selected filtered criteria will appear.

To review an order for completeness, submission and approval, click on the order number that you want to review and submit from the list of retrieved orders after the search

| one  | *            | * 2 8 2 2                                           |                                 | 17404               |                       |                                                                                | Q                                                |                                   | Custon                                                                                      | <b>(WA_UAT User1</b><br>her Order Manager |
|------|--------------|-----------------------------------------------------|---------------------------------|---------------------|-----------------------|--------------------------------------------------------------------------------|--------------------------------------------------|-----------------------------------|---------------------------------------------------------------------------------------------|-------------------------------------------|
| Cont | ract Mgm     | nt Order Mgmt Warehouse Mgmt In                     | ventory Replenishment           | Demand Planning Adm | inistration Reports T | ools Training Guides D                                                         | ashboard Mgmt Comma                              | and & Control Config              |                                                                                             |                                           |
| *    | Buyer SC     | CA Dashboard 🗶 Search POs 🗙                         |                                 |                     |                       |                                                                                |                                                  |                                   |                                                                                             | 2                                         |
| Q Fi | lters (edit) | t): [Outbound: Yes][Creation Date: Jan 4, 2019 12:0 | IO AM - Apr 7, 2019 11:59 PM][I | nbound: Yes]        |                       |                                                                                |                                                  |                                   |                                                                                             |                                           |
|      |              | Order                                               | Purchase Order No               | Line/ Schedule      | Fulfiliment Org       | Vendor                                                                         | Customer                                         | Ship From                         | Ship From Addr                                                                              | Ship To                                   |
|      | <b>X</b>     | 17063                                               | 17063                           |                     |                       | Ashanti Regional Medical<br>Store - Vendor - Ashanti<br>Regional Medical Store | Abuakwa Health Centre -<br>Abuakwa Health Centre | Ashanti Regional Medical<br>Store | Ashanti Regional Medical<br>Store<br>Unknown<br>Unknown<br>Unknown Unknown<br>Unknown<br>GH | Abuakwa Health C ^                        |
|      | 2            | 17103                                               | 17103                           |                     |                       | Ashanti Regional Medical<br>Store - Vendor - Ashanti<br>Regional Medical Store | Abuakwa Health Centre -<br>Abuakwa Health Centre | Ashanti Regional Medical<br>Store | Ashanti Regional Medical<br>Store<br>Unknown<br>Unknown<br>Unknown Unknown<br>Unknown<br>GH | Abuakwa Health (                          |
|      | 2            | 17125                                               | 17125                           |                     |                       | Ashanti Regional Medical<br>Store - Vendor - Ashanti<br>Regional Medical Store | Abuakwa Health Centre -<br>Abuakwa Health Centre | Ashanti Regional Medical<br>Store | Ashanti Regional Medical<br>Store<br>Unknown<br>Unknown<br>Unknown Unknown<br>Unknown<br>GH | Abuakwa Health (                          |
|      | 2            | 17126                                               | 17126                           |                     |                       | Ashanti Regional Medical<br>Store - Vendor - Ashanti<br>Regional Medical Store | Abuakwa Health Centre -<br>Abuakwa Health Centre | Ashanti Regional Medical<br>Store | Ashanti Regional Medical<br>Store<br>Unknown<br>Unknown<br>Unknown<br>Unknown<br>GH         | Abuakwa Health C                          |
|      | 2            | 17127                                               | 17127                           | ,                   |                       | Ashanti Regional Medical<br>Store - Vendor - Ashanti<br>Regional Medical Store | Abuakwa Health Centre -<br>Abuakwa Health Centre | Ashanti Regional Medical<br>Store | Ashanti Regional Medical<br>Store<br>Unknown<br>Unknown                                     | Abuakwa Health (                          |
|      |              |                                                     |                                 |                     |                       |                                                                                |                                                  |                                   |                                                                                             |                                           |

← → Page: 1 more... Viewing 1-50

Create Link New Data Cube Export to CSV Print Actions 🕶

Review the following:

- Item
- Request Quantity
- Program

If changes are made on the relevant fields on the order, click the **update** button to save the changes.

| one       | *                               | 8 🗖                 | 2                                          |                                              | 39432                                                                                      |                                                                          |                          | C                                                                                         | l.                    |                | ۵ (                 | ABUAKWA_UAT Use<br>Customer Order Mar | r <b>1</b><br>nager |
|-----------|---------------------------------|---------------------|--------------------------------------------|----------------------------------------------|--------------------------------------------------------------------------------------------|--------------------------------------------------------------------------|--------------------------|-------------------------------------------------------------------------------------------|-----------------------|----------------|---------------------|---------------------------------------|---------------------|
| Contra    | ct Mgmt Ord                     | er Mgmt             | Warehouse Mgmt                             | Inventory                                    | Replenishment                                                                              | Demand Plar                                                              | nning Administra         | ation Reports                                                                             | Tools Trainin         | g Guides Dashb | oard Mgmt           |                                       | ≡                   |
| 🖨 Bu      | iyer SCA Dashl                  | oard 🗙              | Search POs 🗴                               | Search P                                     | urchase Orders                                                                             | × 39432                                                                  | ×                        |                                                                                           |                       |                |                     |                                       | 2                   |
| Order : 3 | 9432                            |                     |                                            |                                              |                                                                                            |                                                                          |                          |                                                                                           |                       | 6              | Standard Or         | der Template 🔻 📍                      |                     |
|           | Or                              | <b>der No:</b> 3943 | 32                                         |                                              |                                                                                            |                                                                          | State                    | Awaiting Approval                                                                         |                       |                |                     |                                       | A                   |
|           | * Buyl                          | ng Org: Abi         | uakwa Health Centr                         | 2                                            |                                                                                            |                                                                          | * Vendor:                | Ashanti Regional                                                                          | Medical Sto           |                |                     |                                       | . 1                 |
|           | *                               | Ship To: My         | Site 💙 Abu                                 | akwa Health C                                | entre                                                                                      |                                                                          | Ship From:               | Vendor's Site 💌                                                                           | Ashanti Region        | al Medical     |                     |                                       | - 1                 |
|           | * Ship To A                     | ddress: Unk         | own, Atwima Mwabiag<br>nown Abuakwa, Ashan | ya<br>ti, GH                                 |                                                                                            |                                                                          | Ship From Address        | Unknown, Unknown<br>Unknown Unknown,                                                      | ı<br>, Unknown,       |                |                     |                                       |                     |
| _         | * Trans                         | Mode: TR            | CK                                         |                                              |                                                                                            |                                                                          | Parent Order No:         | :                                                                                         |                       |                |                     |                                       |                     |
| *         | Request Deliver                 | y Date: Ma          | r 12, 2019 4:45 PM                         | <b>₩</b> 0                                   |                                                                                            |                                                                          | Fulfillment Org          | :                                                                                         |                       |                |                     |                                       |                     |
| Lines     | Promise Deliver<br>Billing & Co | v Date:<br>ontact 1 | erms SAC & Pe                              | nalty Codes                                  | Tracking M                                                                                 | Milestones N                                                             | Votes And Attach         | ments Holds                                                                               | Problems              | Other Links    | Document            | s Authorization                       | *<br>\$             |
| 0         | <b>♂</b> * Line Typ             | e Lli<br>De         | ne Type<br>Isc State                       | 1                                            | * Item i                                                                                   | tem Desc                                                                 | 🖋 Product<br>Group Level | 🖋 Promise item                                                                            | 🖋 Ext Promise<br>Item | 🗨 Program      | 🖋 Reques<br>Quantit | t / Promise<br>ty Quantity            | / Uni               |
|           | Product                         |                     | Awaitir                                    | g Approval 10<br>Ch<br>5%<br>mL<br>Bo<br>[Sh | 0367003 - C<br>loramphenicol 5<br>5 Ear Drops, 10 n<br>. Dropper B<br>ttle [1<br>nreechem] | ihloramphenicol<br>% Ear Drops, 10<br>nL Dropper<br>lottle<br>Shreechem] |                          | 100367003 -<br>Chloramphenicol<br>5% Ear Drops, 10<br>mL Dropper<br>Bottle<br>[Shreechem] |                       | EM             |                     | 0                                     |                     |
| 4         |                                 |                     |                                            |                                              |                                                                                            |                                                                          |                          |                                                                                           |                       |                |                     |                                       | Þ                   |
| Viewin    | g 1-1 of 1                      |                     |                                            |                                              |                                                                                            |                                                                          |                          |                                                                                           |                       |                |                     | 0                                     | Add Line            |
|           |                                 |                     |                                            |                                              |                                                                                            |                                                                          |                          | li 👔 🕅                                                                                    | i 🚺 🚳 i               | I 🛛 🚺 🕷        | 🕄 🕄 Add Li          | ne(s) Update Acti                     | ions 🔻              |

To approve the order, navigate to the bottom right corner of the screen and select Actions then click Approve

| one           | * \star 😂                                     | õ 🛛                              | ¥.                                    | ≡ 394                                                                                     | 32                                                                         |                               | C                                                                                         | ۹.                        |                     | 4 🔕                 | ABUAKWA_UAT Use<br>Customer Order Mar | r <b>1</b><br>nager |
|---------------|-----------------------------------------------|----------------------------------|---------------------------------------|-------------------------------------------------------------------------------------------|----------------------------------------------------------------------------|-------------------------------|-------------------------------------------------------------------------------------------|---------------------------|---------------------|---------------------|---------------------------------------|---------------------|
| Contra        | t Mgmt 🛛 Order N                              | lgmt Wareho                      | use Mgmt Invento                      | ry Replenishme                                                                            | nt Demand Pla                                                              | nning Administr               | ation Reports                                                                             | Tools Traini              | ng Guides Dash      | board Mgmt          |                                       | ≡                   |
| 🕷 Bu          | yer SCA Dashboar                              | rd 🗙 Sear                        | ch POs 🗶 Searc                        | h Purchase Orde:                                                                          | ers 🗙 39432                                                                | ×                             |                                                                                           |                           |                     |                     |                                       | 2                   |
| Order : 3     | 9432 🖬                                        |                                  |                                       |                                                                                           |                                                                            |                               |                                                                                           |                           | 6                   | Standard Or         | der Template 👻 🥊                      | 12 III 🛛            |
|               | Order M                                       | No: 39432                        |                                       |                                                                                           |                                                                            | State                         | : Awaiting Approval                                                                       |                           |                     |                     |                                       | -                   |
|               | * Buying O                                    | rg: Abuakwa He                   | ealth Centre                          |                                                                                           |                                                                            | * Vendor                      | Ashanti Regional                                                                          | l Medical Sto             |                     |                     |                                       | - 1                 |
|               | * Ship                                        | To: My Site                      | Y Abuakwa Heal                        | th Centre                                                                                 |                                                                            | Ship From                     | Vendor's Site 💙                                                                           | Ashanti Regior            | nal Medical         |                     |                                       |                     |
|               | * Ship To Addre                               | ss: Unkown, Atwir<br>Unknown Abu | ma Mwabiagya<br>akwa, Ashanti, GH     |                                                                                           |                                                                            | Ship From Address             | Unknown, Unknown<br>Unknown Unknowr                                                       | n<br>1, Unknown,          |                     |                     |                                       |                     |
|               | * Trans Mo                                    | de: TRCK                         |                                       |                                                                                           |                                                                            | Parent Order No               | :                                                                                         |                           |                     |                     |                                       |                     |
| *             | Request Delivery Da                           | te: Mar 12, 201                  | 9 4:45 PM 🛗 🕗                         |                                                                                           |                                                                            | Fulfillment Org               | ;                                                                                         |                           |                     |                     |                                       |                     |
|               | Promise Deliverv Da                           | te:                              |                                       |                                                                                           |                                                                            |                               |                                                                                           |                           |                     |                     |                                       |                     |
| Lines         | Billing & Conta                               | ct Terms                         | SAC & Penalty Cod                     | es Tracking                                                                               | Milestones                                                                 | Notes And Attach              | ments Holds                                                                               | Problems                  | Other Links         | Document            | s Authorization                       | ø                   |
| 0             | 🧨 Line Type                                   | 🖋 Line Type<br>Desc              | State                                 | 🖋 Item                                                                                    | item Desc                                                                  | Product<br>Group Level        | 🧬 Promise Item                                                                            | 🖋 Ext Promise<br>Item     | 🖋 Program           | P* Reques<br>Quanti | t 🖋 Promise<br>ty Quantity            | 🥒 Uni               |
|               | Product                                       |                                  | Awaiting Approval                     | 100367003 -<br>Chloramphenicol<br>5% Ear Drops, 10<br>mL Dropper<br>Bottle<br>[Shreechem] | Chloramphenicol<br>5% Ear Drops, 10<br>mL Dropper<br>Bottle<br>[Shreechem] |                               | 100367003 -<br>Chloramphenicol<br>5% Ear Drops, 10<br>mL Dropper<br>Bottle<br>[Shreechem] |                           | EM                  |                     | 0                                     |                     |
|               |                                               |                                  |                                       |                                                                                           |                                                                            |                               |                                                                                           |                           |                     |                     | Dold                                  | ata                 |
| 4 Viewin      | 7 1-1 of 1                                    |                                  |                                       |                                                                                           |                                                                            |                               |                                                                                           |                           |                     |                     | Dele                                  | ste ,               |
|               | 511011                                        |                                  |                                       |                                                                                           |                                                                            |                               |                                                                                           |                           |                     |                     | Арр                                   | rove                |
| https://rtvn! | 9702-uat2.onenetwork.com                      | m/oms/public/render              | Panel.jsp?theme=modulethe             | emes%2FDefaultTheme&                                                                      | kcls=One.ext.page.Detai                                                    | IPageSelectorPanel#           |                                                                                           | 1 🕨 🍕                     | 🔲 🔛 🚺 🎙             | 🛤 💿 Add Li          | ne(s) Update Act                      | ions 🔻              |
|               | <ul><li>The of</li><li>A Succession</li></ul> | order s<br>ccessfu               | tate will c<br>lly Appro <sup>.</sup> | hange fi<br>ved mes                                                                       | rom <b>Aw</b><br>sages w                                                   | <b>aiting A</b><br>ill appeai | <b>pprova</b> l<br>r on the                                                               | l to <b>Ne</b><br>green l | <b>w</b> .<br>band. |                     |                                       |                     |
| one           | * \star 😂                                     | o 2                              | 2                                     | ≡ 394                                                                                     | 32                                                                         |                               | C                                                                                         | 2                         |                     | 4 🔍                 | ABUAKWA_UAT Use<br>Customer Order Mar | r <b>1</b><br>nager |
| Contra        | t Mgmt 🛛 Order N                              | lgmt Wareho                      | use Mgmt Invento                      | ry Replenishme                                                                            | nt Demand Pla                                                              | nning Administr               | ation Reports                                                                             | Tools Traini              | ng Guides Dash      | board Mgmt          |                                       | ≡                   |
| 🕷 Bu          | yer SCA Dashboar                              | rd 🛪 Sear                        | ch POs 🗴 Searc                        |                                                                                           | ers 🛪 Updat                                                                | e Order 🗙                     |                                                                                           |                           |                     |                     |                                       | 2                   |
|               |                                               |                                  |                                       |                                                                                           |                                                                            |                               |                                                                                           |                           |                     |                     |                                       | ^                   |

| der : 39                                                                    | 432          |            |           |               |                     |          |                                                     |                                                                                     |                                                                       |                 |                  |                                                                                           | Standard              | Order Template | - 680 ×               |
|-----------------------------------------------------------------------------|--------------|------------|-----------|---------------|---------------------|----------|-----------------------------------------------------|-------------------------------------------------------------------------------------|-----------------------------------------------------------------------|-----------------|------------------|-------------------------------------------------------------------------------------------|-----------------------|----------------|-----------------------|
|                                                                             | (            | Order No:  | 39432     |               |                     |          |                                                     |                                                                                     | State: New                                                            |                 |                  |                                                                                           |                       |                | - i                   |
|                                                                             | * Bu         | iying Org: | Abuakwa   | Health Centre | 5                   |          |                                                     | *                                                                                   | Vendor: Ashar                                                         | nti Regional    | Medical Sto      |                                                                                           |                       |                |                       |
|                                                                             |              | * Ship To: | My Site   | ✓ Abu         | akwa Health Cent    | tre      | Ship From: Vendor's Site 💌 Ashanti Regional Medical |                                                                                     |                                                                       |                 |                  |                                                                                           |                       |                |                       |
| * Ship To Address: Unkown, Atwima Mwabiagya<br>Unknown Abuakwa, Ashanti, GH |              |            |           |               |                     |          | Ship From                                           | Address: Unknoi<br>Unknoi                                                           | wn, Unknown<br>wn Unknown,                                            | i<br>, Unknown, |                  |                                                                                           |                       |                |                       |
|                                                                             | * Tra        | ins Mode:  | TRCK      |               |                     |          |                                                     | Parent O                                                                            | rder No:                                                              |                 |                  |                                                                                           |                       |                |                       |
| * R                                                                         | equest Dellv | ery Date:  | Mar 12, 2 | 019 4:45 PM   | 0                   |          |                                                     | Fulfillm                                                                            | ent Org:                                                              |                 |                  |                                                                                           |                       |                |                       |
| ines                                                                        | Billing &    | Contact    | Terms     | SAC & Pe      | nalty Codes         | Tracking | Milestones                                          | Notes And                                                                           | Attachments                                                           | Holds           | Problem          | ns Other                                                                                  | Links Docume          | ents Authoriza | ation 🔯 🖄             |
|                                                                             |              | Line No    | 4         | 🔎 Line Type   | 🖋 Line Type<br>Desc | State    | /                                                   | * Item                                                                              | Item Desc                                                             | Proc<br>Grou    | duct<br>up Level | 🖋 Promise Item                                                                            | 🖋 Ext Promise<br>Item | 🗨 Program      | 🖋 Request<br>Quantity |
|                                                                             | <b>₽ =</b>   | 001        |           | Product       |                     | New      | 10<br>Cl<br>59<br>m<br>B0<br>[S                     | 00367003 -<br>hloramphenicol<br>% Ear Drops, 10<br>iL Dropper<br>ottle<br>hreechem] | Chloramphenio<br>5% Ear Drops,<br>mL Dropper<br>Bottle<br>[Shreechem] | col<br>10       |                  | 100367003 -<br>Chloramphenicol<br>5% Ear Drops, 10<br>mL Dropper<br>Bottle<br>[Shreechem] |                       | EM             |                       |
|                                                                             |              |            |           |               |                     |          |                                                     |                                                                                     |                                                                       |                 |                  |                                                                                           |                       |                |                       |

NB: The order has been submitted to the Supplier and the Supplier is now able to action the order.

## System Roles and Responsibilities (Health Centre)

Below is a list of key personnel and their key responsibilities.

| Org | Personnel                    | Roles and Responsibilities                                                                                                    |
|-----|------------------------------|----------------------------------------------------------------------------------------------------|
| SDP | Customer<br>Order<br>Admin   | • The officer at the Health facility that is ordering stock from the next higher-level facility such as Regional Medical Store                                                                   |
| SDP | Customer<br>order<br>manager | • The manager reviews the order that has been prepared by the customer order admin at the facility and approves the order which is submitted to the Regional Medical Stores to action the order. |

## System Roles and Responsibilities (CHPS)

Below is a list of key personnel and their key responsibilities.

| Org | Personnel                    | Roles and Responsibilities                                                                                                    |
|-----|------------------------------|----------------------------------------------------------------------------------------------------|
| SDP | Customer<br>Order<br>Admin   | • The officer at the CHPs that is ordering stock from the next higher-<br>level facility such as Regional Medical Store                       |
| ана | Customer<br>order<br>manager | • The officer at the Directorate responsible for approving and submitting PO to the next higher-level facility such as Regional Medical Store |

2/26/2020

**Ghilmis Flow Chart** 

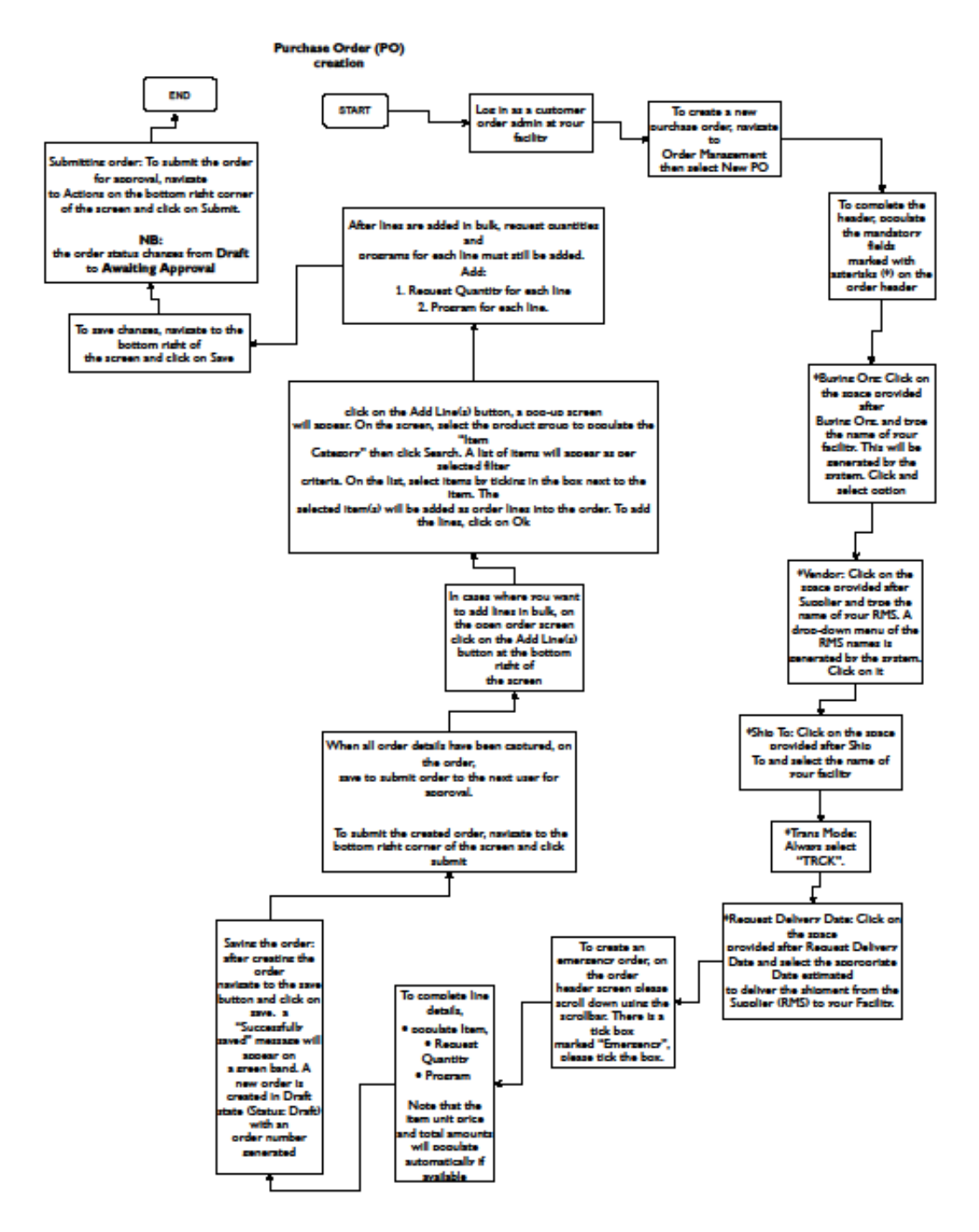

2/26/2020

**Ghimis Flow Chart** 

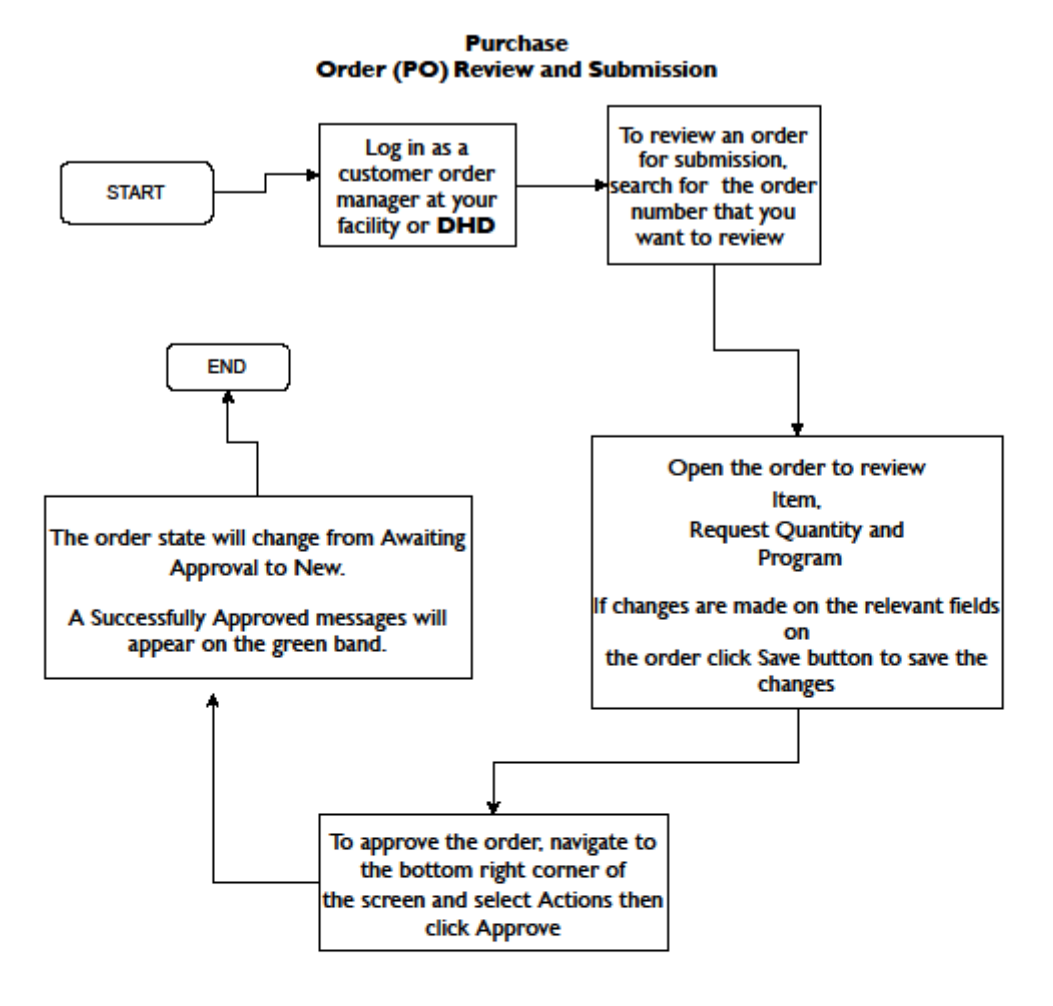